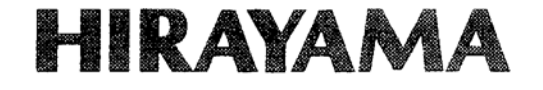

# HICLAVE HV-25 HV-50 HV-85 HV-110 SERVICE MANUAL

Alfa Medical 265 Post Ave Westbury, NY 11590 Email: eMail.sterilizers.com Phone:1-800-801-9934 Fax: 516-977-7434

## Introduction

- This manual was created to support smooth service of the HV autoclave series (HV-25, 50, 85 and 110). Use the manual as a reference in addition to the operation manual.
- Some tools are required (screw drivers, digital multimeter, and clamp meter) when replacing and making adjustment. Also, required tools are stated for particular works.
- (1) No part of this document may be reproduced without permission.
- (2) The contents of this document are subject to change without notice.
- (3) This document has been carefully compiled. If you have any questions or require information not covered in the manual, please contact :

## **Read Carefully Before Using**

• In this manual the following headings are applied to items to which great attention should be given:

WARNING :
CAUTION:
I IMPORTANT:

WARNING: -

Precaution indicating an imminent dangerous situation which if not avoided may lead to death or serious injury. Precaution indicating a dangerous situation which if not avoided may lead to moderate or slight injury.

Indicates items you are strongly advised to obey.

Check that the pressure is below "OMpa" before opening the lid.

## -A CAUTION:

- Wait until the body has cooled sufficiently to perform maintenance and service work.
- Wait until the water in the bottle has cooled sufficiently to take out the exhaust bottle.
- Do not take out the exhaust bottle or drain the working chamber when the interior of the chamber is under pressure. Otherwise, boiling water and steam will gush out, and you may burn yourself.
- Be careful not to cut fingers when cleaning the bottom of chamber or heater. The heater attaches a temperature sensor and fixing clips that corners may cut your fingers.
- Do not incinerate used batteries. Incineration may cause the batteries to explode.
- Be sure to securely tighten the heater holding nuts when replacing the heater. Water may leak and cause short circuits if the nuts are loose.
- Be sure to securely tighten terminal holding nut A when replacing the heater. Heat may be generated from the terminal and burn damage may result if the nut is loose.

## How to Read this Manual

This manual consists of the following sections covering the information required for proper maintenance of the HV-25/50/85/110 autoclaves.

## Chapter 1. Maintenance and Adjustment

This section describes the maintenance procedures for the unit as well as the methods for replacing and adjusting the main parts.

### Chapter 2. Troubleshooting Chart

This section describes the items to check and measures to take when a problem occurs.

### **Chapter 3.** Product Description

This section describes the operations and internal structural parts of the product.

## Chapter 4. Operation Check Procedure

This section describes the method for checking the operation of electrical parts using the check programs.

### Chapter 5. Main Parts List

The code numbers for the main pats are listed in the table here.

## Contents

Ē

| Chapter 1. Maintenance and Adjustment      | 1     |
|--------------------------------------------|-------|
| 1. Draining Water from the Exhaust Bottle  |       |
| 2. Draining the Chamber                    | 1     |
| 3. Cleaning the Chamber                    | 2     |
| 4. Cleaning the Body                       |       |
| 5. Cleaning the Cooling Unit Filter        |       |
| 6. Lid Gasket Replacement                  |       |
| 7. Backup Battery Replacement              |       |
| 8. Solid State Relay (SSR) Replacement     |       |
| 9. ROM Replacement                         |       |
| 10. Heater Replacement                     | ,<br> |
| 11. Temperature Control Sensor Replacement |       |
| 12. Floating Sensor (Option) Replacement   |       |
| 13. Motor Replacement                      |       |
| 14. Exhaust Valve Replacement              |       |
| 15. Display Board Replacement              |       |
| 16. Exhaust Valve Adjustment               |       |
| 17. Alarm Volume Adjustment                | 17    |
| 18. Switchboard Replacement                | 17    |
|                                            |       |
|                                            |       |
| Chapter 2. Troubleshooting Chart           |       |
|                                            |       |

| 1. Error Detection (Alarms) | 18 |
|-----------------------------|----|
| 2. Early Trouble Shooting   | 20 |
| 3. Trouble Shooting         | 23 |

## Chapter 3. Product Description -------25

| Error Monitoring Charts                       | 26  |
|-----------------------------------------------|-----|
| External Appearance                           | 30  |
| Assembly Diagrams                             | 31  |
| Detailed Display and Operation Switch Diagram | 35  |
| Switchboard Diagram                           | 36  |
| Exhaust Valve Area Diagram                    | 36  |
| Solenoid Area Diagram                         | 37  |
| Optional Accessories Diagrams                 | -38 |
| Piping Diagram                                | -39 |
| Wiring Diagram                                | 40  |
| Connector Table                               | 41  |

| Chapter 4. Operation Check Procedure  | 43                            |
|---------------------------------------|-------------------------------|
| 1. Check Program Outline ·····        | 43                            |
| 2. Check Program Startup              |                               |
| 3. Check Programs                     |                               |
| Reference Table for Floating Sensor a | nd Temperature Control Sensor |
| Pressure Sensor Reference Table       | 52                            |

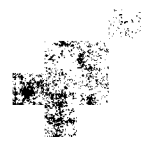

÷

ũ

## **Chapter 1. Maintenance and Adjustment**

## CAUTION:

- Wait until the body has cooled sufficiently before performing maintenance and adjustment.
- Perform maintenance and adjustment after turning the power switch off.

### 1. Draining Water from the Exhaust Bottle

Since the water level in the exhaust bottle increases with continued operation, water must be drained using the procedure below when water reaches the HIGH level.

Wait until the water in the bottle has cooled sufficiently to take out the exhaust bottle.

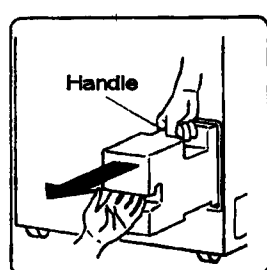

HIGH

Minimun water level (1) Remove the exhaust bottle from the body.

Pull the bottle out until the handle can be grasped then hold and remove.

(2) Place the drain/supply port face down in a level sink.

Excess water will drain out until the LOW level is reached.

(3) Confirm that the water is at the LOW level.

Since steam cools in the exhaust bottle, be sure to leave the water at the LOW level.

(4) Replace the exhaust bottle in the housing area.

If the bottle is not pushed completely into the housing, an error (ErE) will occur when operation starts.

## 2. Draining the Chamber

Drain water using the following procedure after confirming that the inside of the chamber has cooled sufficiently.

## CAUTION:

Do not unload the exhaust bottle or drain the chamber when the chamber is under pressure.
 Boiling water or steam may gush out causing burns.

- (1) Open the lid.
- (2) Connect one end of the accessory drain hose to the tap of the drain valve located at the lower part of the right side of the body.
- (3) Put the other end of the hose in a container.
- (4) Remove the exhaust bottle from the body.
- (5) Turn the drain valve knob, located at the bottom of the exhaust bottle housing area, counterclockwise to open.
- (6) Check that draining of the working chamber is complete.
- (7) Turn the knob clockwise to close the drain valve.

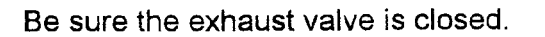

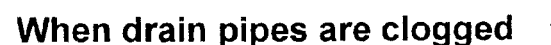

- Connect the drain port and water pipe stopper using a pressure-resistant hose, open the exhaust valve on the body, and gradually open the water pipe stopper. Foreign matter clogging the exhaust piping will then flow into the working chamber. Remove the foreign matter and drain the chamber.
- If the clog is not removed by the above procedure, disassemble the piping and clean.
- If the clog is not removed by the above procedure, disassemble the piping and clean.

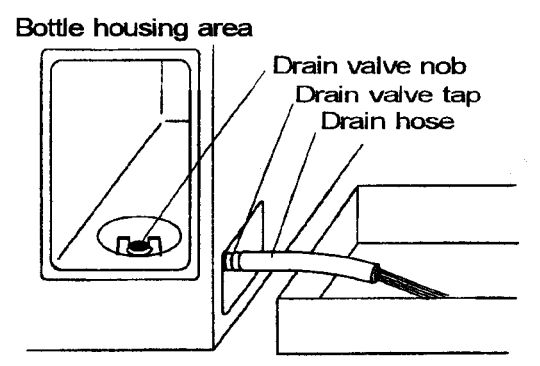

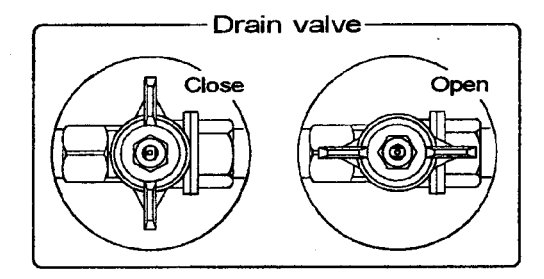

## 3. Cleaning the Chamber

## 

- The heater is provided with a temperature sensor with clips. Be careful not to hurt your fingers when cleaning.
- Remove the heater cover to see if the bottom of the chamber or the surface of the heater is dirty. After draining the chamber, clean these areas with a soft brush or the like while applying water and keeping the drain valve open.
- (2) Reattach the fixing clip of the temperature sensor if it has come off or is loose. Attach the clip so that the temperature sensor comes into close contact with the heater.

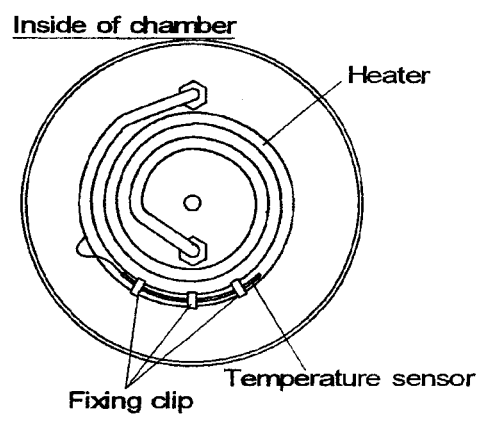

## 4. Cleaning the Body

## ) **IMPORTANT**:

- Do not use benzine or thinner to clean the body. Also, make sure that volatile substances such as insecticides do not come into contact with the body as these may cause deterioration and stripping of the paint.
- (1) Gently wipe stains with a soft cloth. To remove stubborn stains, wipe with a cloth soaked in solution of neutral detergent. Wipe off any remaining moisture with a dry cloth.

## 5. Cleaning the Cooling Unit Filter (For Cooling Unit option only)

An air filter is attached within the cooling unit. Clean the fan once a year according to the following procedure.

(1) Remove the screws holding the fan case and remove the fan case.

The filter is mounted inside the fan case

- (2) Remove the filter holder screws and remove the filter.
- (3) Soak and gently wash the filter in neutral detergent diluted in water.

Avoid volatile detergents as these may cause discoloration or deformation.

- (4) Sufficiently dry the filter.
- (5) Reattach the filter in the filter case.

Replace the filter if flawed or broken.

(6) Match the protruding part of the fan case with the cutout part of the base plate and secure with the holding screws.

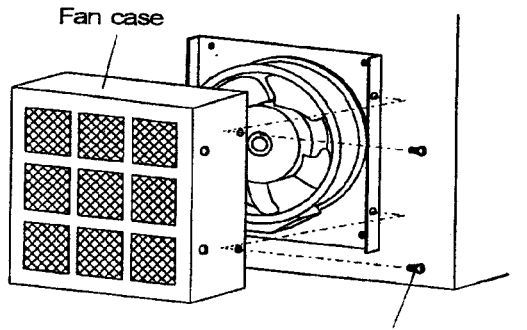

Fan case holding screws(2)

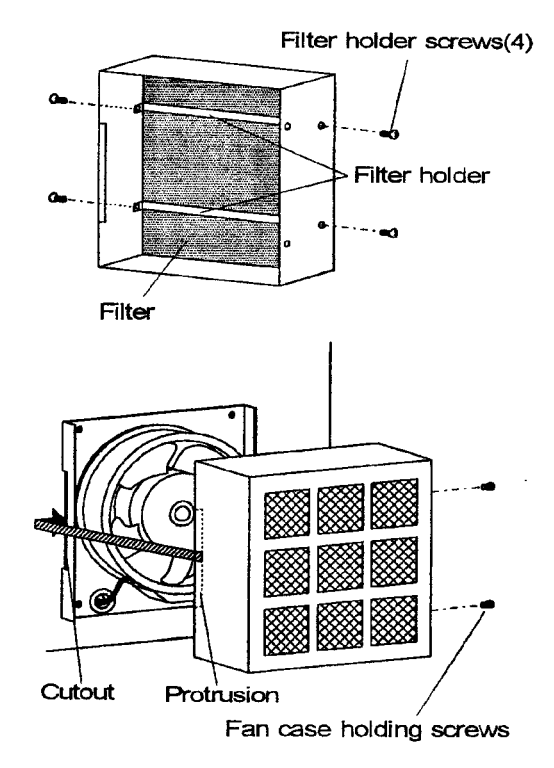

## 6. Lid Gasket Replacement

- Lid gasket with a whitened edge may cause steam leakage. Replace the lid gasket, if moistened with neutral detergent diluted with water, and wipe off the stains with it. Wipe off any moisture with a dry cloth.
- Open the lid
- ② Apply the minus (-) screwdriver to the underside of the gasket band, and pry it up. Pull out the old gasket.
- ③ Using a waste cloth wipe any dirt off the portion of the chamber with which the lid gasket was in contact.
- ④ Remove the gasket band from the old gasket, and using a waste cloth wipe any dirt off the gasket band.
- (5) Attach the gasket band to the new gasket:
  - (1) Place the new gasket on a flat surface, and push in the gasket band until it hits against the bottom of the groove.
  - (2) Insert the cord which prevents the gasket band from coming off.
- 6 Install the new gasket in the chamber:
  - (1) Push in the gasket until the entire projected portion of the gasket hits against the rim of the chamber. Gradually and evenly insert the entire gasket while pressing your palm on the gasket.
  - If the gasket band starts to come off, press the wooden stick against it to shove the band into the groove in the gasket while taking care not to damage to the gasket.
  - (2) Push in the gasket until it hits against the metal surface.When the gasket is completely pushed in, the flat portion is positioned at a level slightly lower than the rim of the chamber.
  - (3) In addition, run your finger along the flat portion of the gasket to eliminate any irregularities on the gasket surface.
  - An uneven gasket surface makes the lid difficult to close.
- T Pull out the cord. [Ref S (2)]
- (8) Follow the ordinary operating procedure to start operation and make sure of no leakage through the lid gasket.

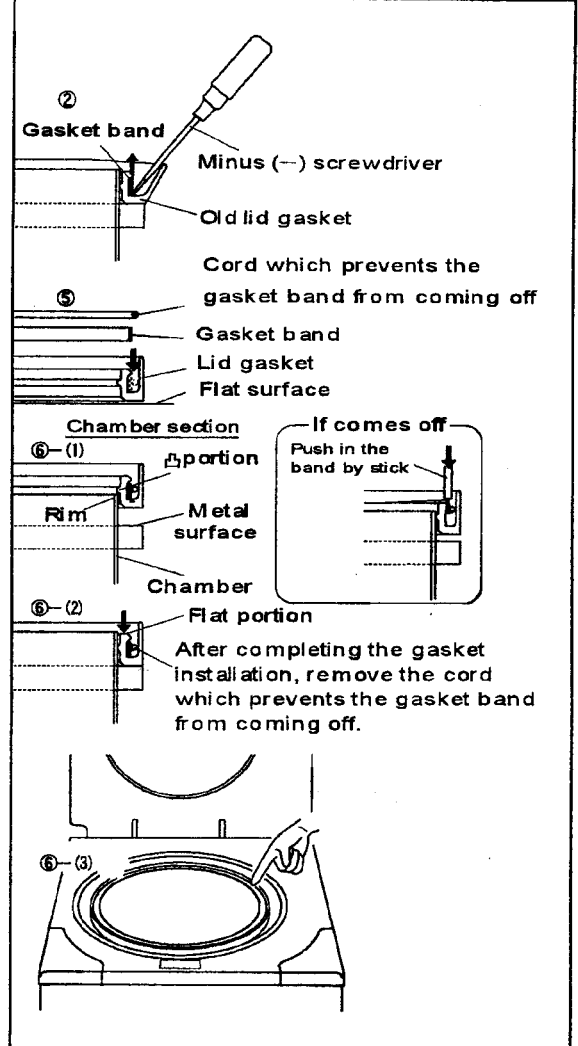

## 7. Backup Battery Replacement

When the CLOCK display flickers, replace the backup battery in accordance with the following procedure.

### **I** CAUTION:

- Connecting the battery with its polarities reversed may cause heating, explosion or ignition.
- Do not dispose of used batteries in fire; they may explode.
- Hold both the ends of the connector for the backup battery between your fingers, and pull the connector out of the switch board.
- 2 Remove the screw from the clamp.
- ③ Attach the clamp to a new battery, and screw the clamp on the switch board.
- ④ Insert the battery connector to the control PCB, with twist wires several times, with care of its correct direction.
- (5) Correct the clock following the operation manual.
  - When the correction of the clock is complete, the CLOCK display goes out.

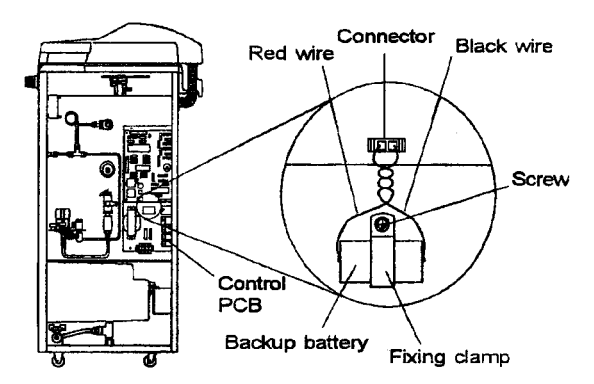

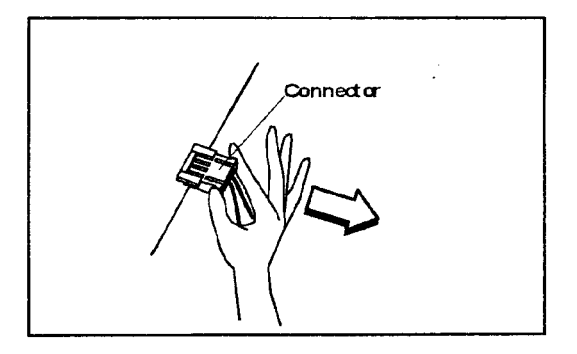

### 8. Solid State Relay (SSR) Replacement

- (1) Pull out the terminals from the solid state relay (SSR).
- (2) Remove the SSR by unscrewing from the switchboard.
- (3) Wipe off the trace of heat dissipating grease and dust adhering to the switchboard in the vicinity of the screw holes.
- (4) Clean the flat surface of the new SSR, then apply heat dissipating grease evenly on it.
- (5) Fit the SSR to the switchboard and plug in the terminals.

Since the IN side of the SSR has +/- polarity, be sure to connect in the original position.

### 9. ROM Replacement

### IMPORTANT:

- When replacing the ROM, use a special too to avoid damaging the control PCB or the new ROM.
- The PCB or ROM can be damaged if touched or brought into contact with people or clothing having a static electricity charge. Touch a metal object or take other measures to discharge static electricity before performing these operations.
- Follow the procedure below to remove the ROM from the IC socket using a ROM puller
  - Push the trigger on the puller to open the hooks.
  - Set the ends of the hooks to catch on the bottom of the ROM.
  - Pull the trigger to remove the ROM.

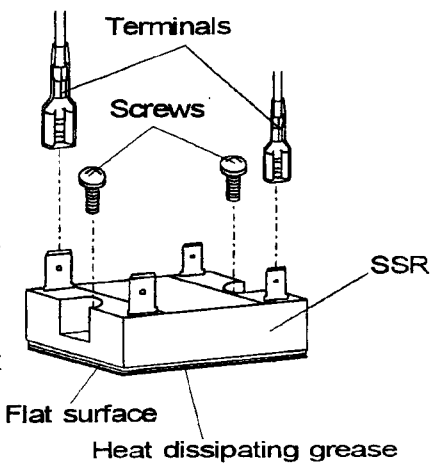

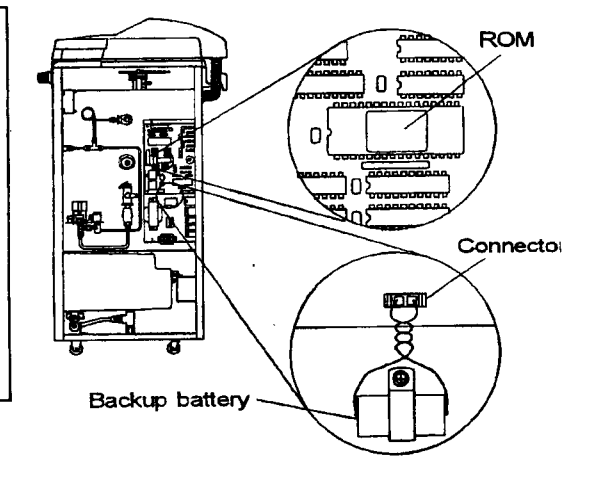

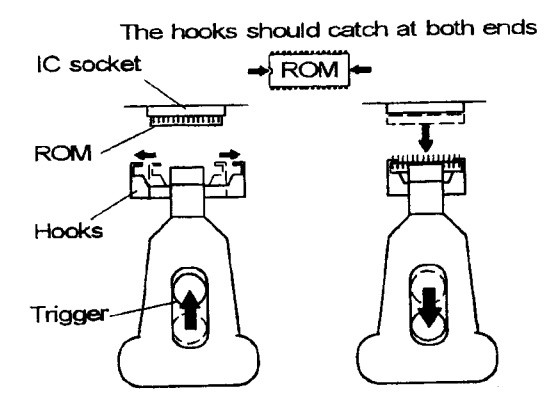

(2) Make sure that the pins on the new ROM are aligned in parallel. If pins are bent outward, use a flat surface to realign them.

The pins are aligned in parallel. 1111 Flat surface

(3) Insert the new ROM into the IC socket to the correct direction. (The notch to the left).

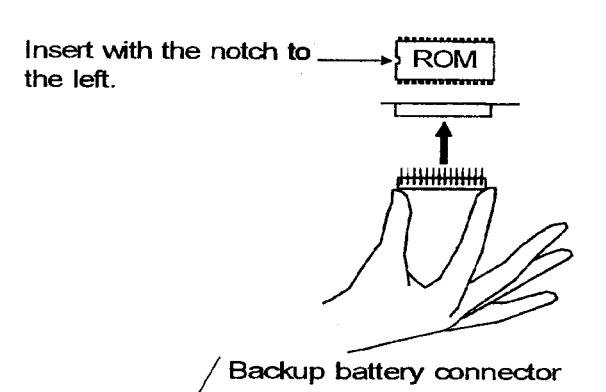

- (4) Grasp both ends of the backup battery connector to pull out and disconnect, and after a few seconds, reinsert the connector.
  - By disconnecting the backup battery, the data on the old ROM will be erased. Reset the time in accordance with Operation Manual.

### **10. Heater Replacement**

### **CAUTION:**

- Be sure to securely tighten the heater holding nuts when replacing the heater. Water may leak and cause short circuits if the nuts are loose.
- Be sure to securely tighten terminal holding nut A when replacing the heater. Heat may be generated from the terminal and burn damage may result if the nut is loose.
- Required tools
  - Monkey wrench (with maximum opening width of 23mm or more)
  - Spanner (7mm span for the heaters of HV-25/50; and 8mm for HV-85/110)

#### Removing the old heater

- (1) Open the lid and turn the power switch off.
- (2) Drain water from the chamber.
- (3) Remove the blank plate (or the optional cooling unit) fitted on the rear panel.
- (4) Remove the temperature sensor (for lack-ofwater prevention) from the fixing clips on the heater. (The fixing clips for HV-25L/50L are small pipes welded to the heater, and those for HV-85L/110L are of flexible spring.)
- (5) Loosen the terminal holding nut A and remove the ring terminal.
- (6) Remove the heater holding nuts.
- (7) Remove the heater from the chamber.
- (8) Remove any scale or stains from the area around the heater fixing holes.

#### Fixing the new heater

(9) Remove the heater holding nuts and flat washers attached to the new heater.

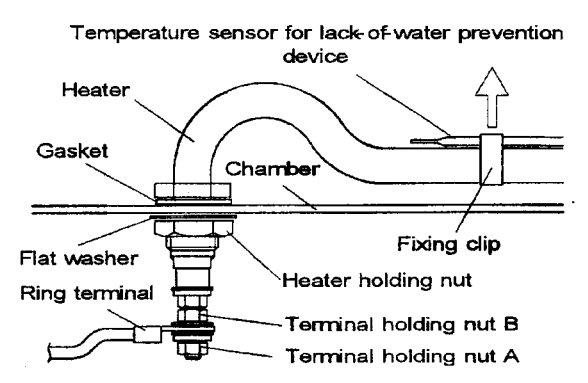

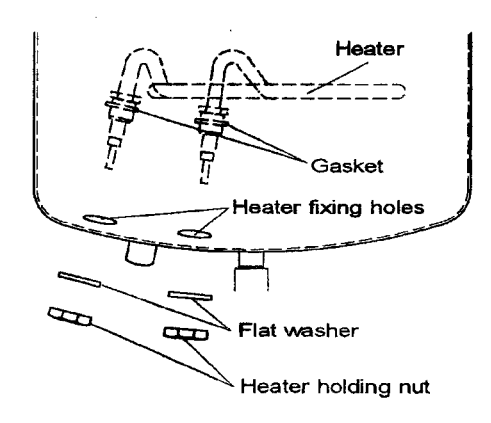

- (10) Pass both ends of the heater through the fixing holes at the bottom of the chamber, with care so that the gaskets do not drop.
- (11) Attach the flat washers, then tighten the heater holding nuts.
- (12) Remove terminal holding nut A from the newly attached heater.
- (13) Fit the ring terminal and tighten the terminal holding nut A, while securing the terminal holding nut B with a wrench.
- (14) Affix the temperature sensor to the heater with or through the fixing clips.
- (15) Pour water in the chamber and make sure of no leakage from the area around the heater.
- (16) Turn the power switch on, start normal operations, and make sure of no leakage of water from the area around the heater while the pressure rises.
- (17) Turn the power switch off and fix the blank plate (or the optional cooling unit) on the rear panel.

### 11. Temperature Control Sensor Replacement

- (1) Loosen the temperature sensor retainer.
- (2) Pull the temperature sensor from the sensor port.
- (3) Insert the new sensor through the sensor port, until the tip of the sensor comes to the same level of the internal surface of the chamber, and firmly tighten the sensor retainer using the fingers only. Never use a tool such as a monkey wrench.

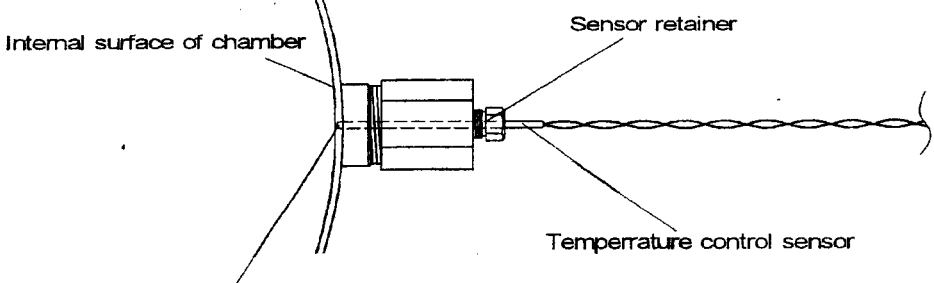

Tip of the temperature control sensor

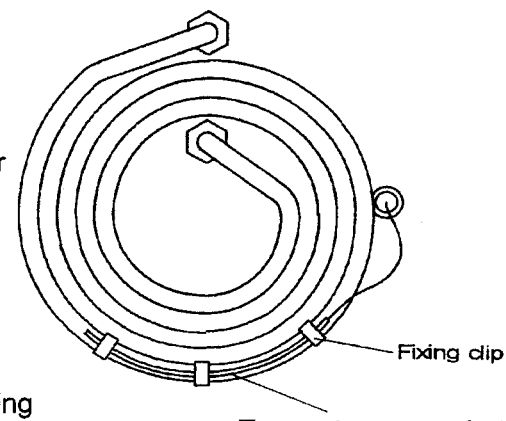

Temperature sensor for lackof-water prevention device

## 12. Floating Sensor (Option) Replacement

- Required tools
  - Monkey wrench (with maximum opening width of 24mm or more)
- (1) Pull the cord spring down and remove from the cord cover.
- (2) Remove the cord from the cord cover groove.
- (3) Loosen the sensor retainer and remove the sensor from the joint.
- (4) Remove the sensor joint from the T-joint.
- (5) Pull the sensor out from the T-joint hole.
- (6) Insert the new floating sensor into the chamber through the T-joint hole and pull inward to the length shown below.

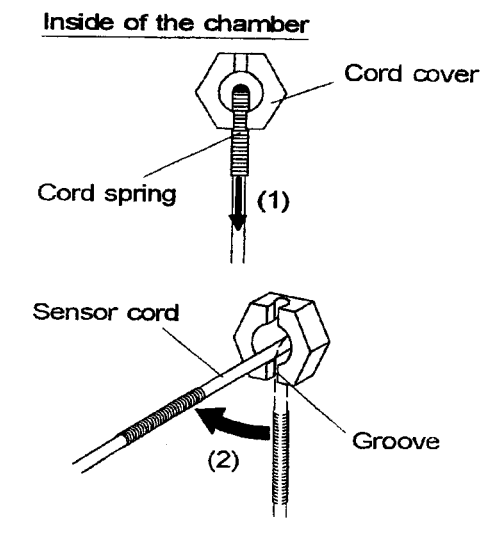

HV-25L: ≧450mm, HV-50L & HL-85L: ≧600mm, HV-110L: ≧780mm

- (7) Attach the sensor joint to the T-joint.
- (8) Attach the sensor gasket, sensor washer, and sensor retainer to the sensor joint. (firmly tighten the sensor retainer using the fingers only. Never use a tool such as a monkey wrench.)

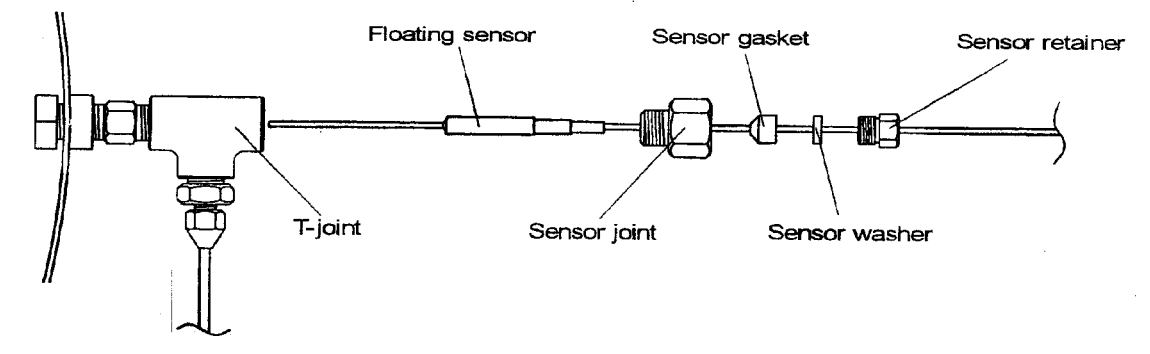

(9) Pass the cord downward into the cord cover groove, and then, insert the cord spring into the cord cover groove.

### **13. Motor Replacement**

- (1) Disconnect the wires attached to the motor.
- (2) Remove the tube.
- (3) Pull the motor out from the exhaust valve cam.
- (4) Mount new motor on the motor fixing pole.
- (5) Turn in and insert the shaft of the new motor into the hole of the exhaust valve cam.
- (6) Insert the tube into the motor fixing pole until it reaches the gap of motor fixing pole.
   [Confirm there is a clearance for the motor movable up and down.]
- (7) Rewire the motor.
- (8) Power on the autoclave and confirm the performance.

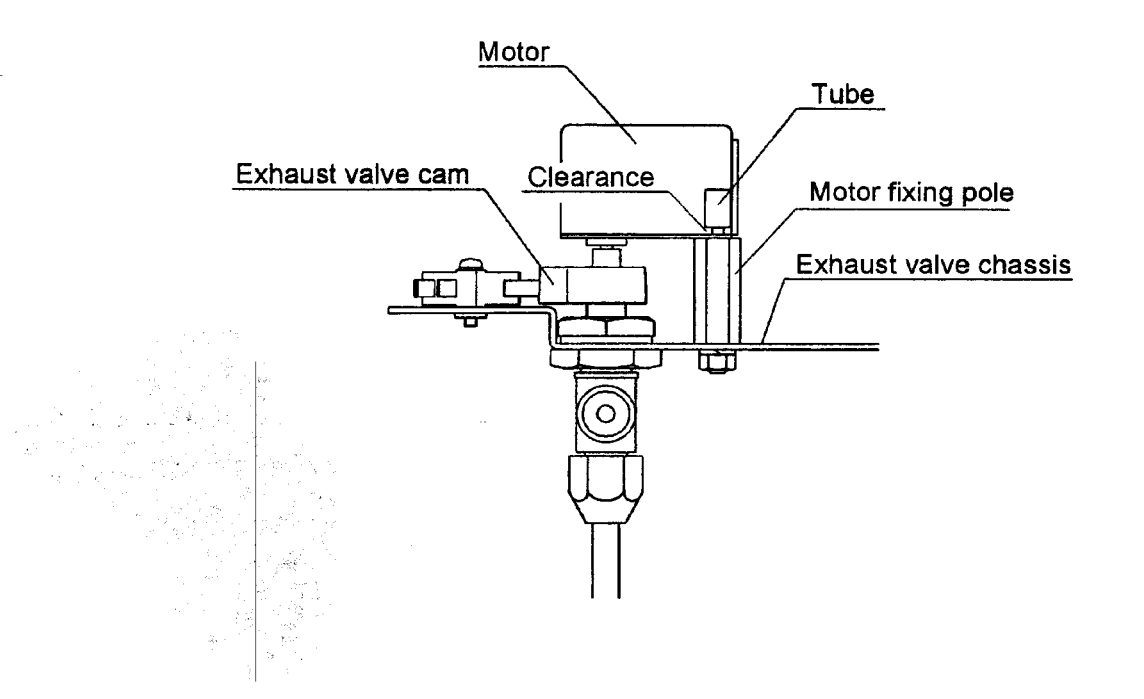

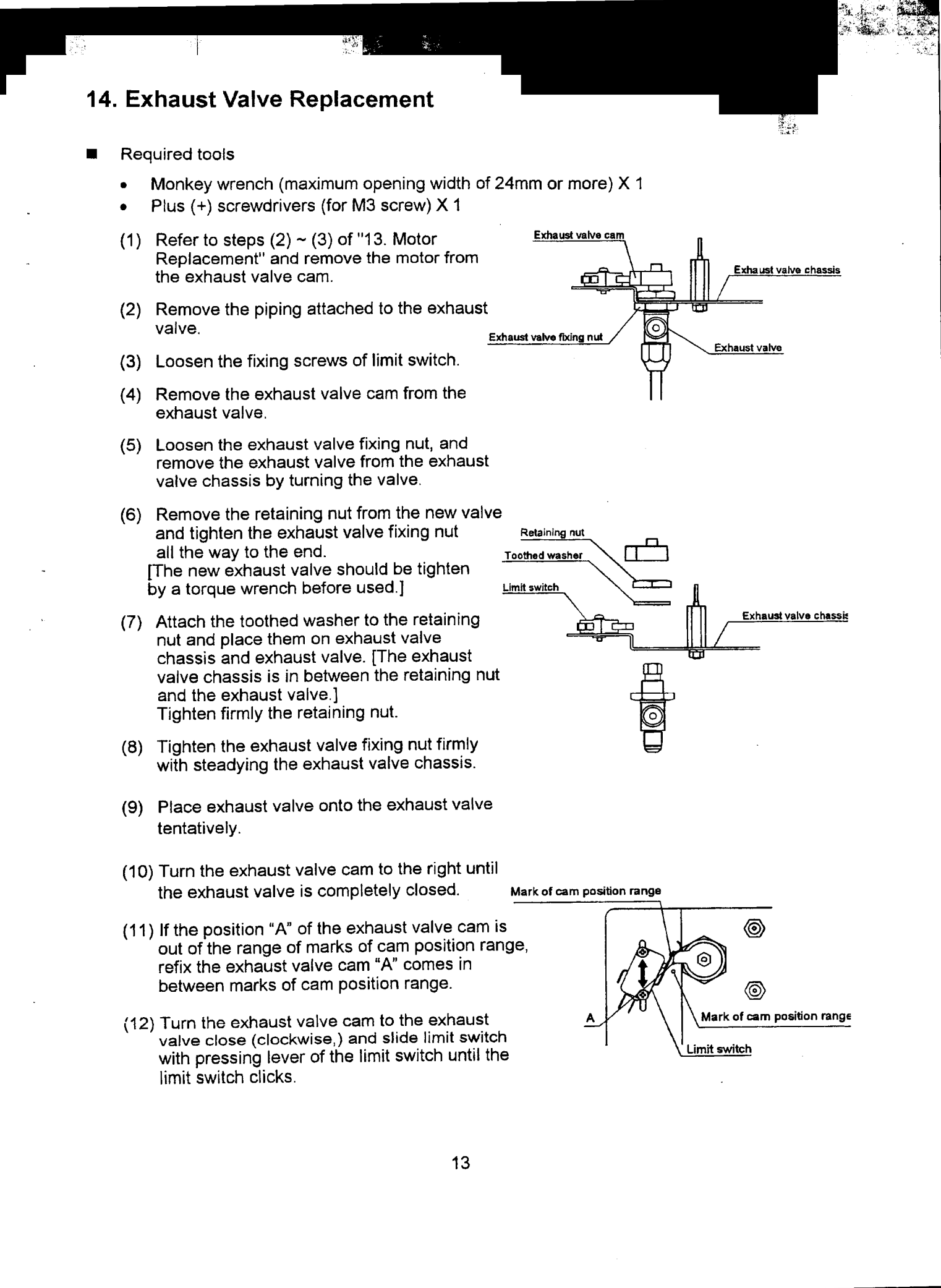

- (13) Refer to steps (4) ~ (6) of "13. Motor Replacement" and fix the motor.
- (14) Start operating with the normal procedure and make sure that steam does not come out from the exhaust valve hose port while the chamber is pressurized. If steam comes out too much, adjust the exhaust valve with reference to "16. Exhaust Valve Adjustment."

### 15. Display Board Replacement

- Required tools
  - Plus ( + ) screwdrivers 2 (1 each for M5 and M3 screws)
  - Vinyl adhesive tape
  - Sealing tape (glass cloth impregnated with P.T.F.E.)
- Disconnect the connector from CN1 on the control PCB.
   Bind the connector and the ribbon cable together with vinyl adhesive tape so as to facilitate passing through the duct

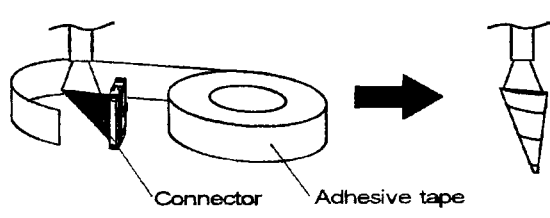

- (2) Open the lid and unscrew the lid bottom cover fixing screws.
- (3) Peel the seals covering the holes for the lid cover fixing screws and unscrew them.

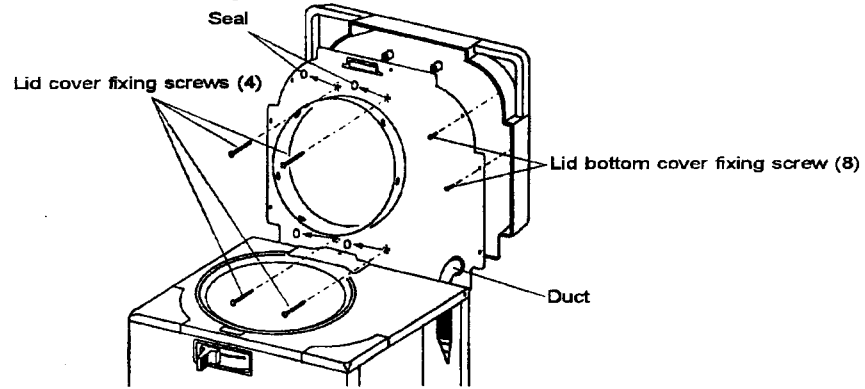

- (4) Pass the ribbon cable of the display board through the duct and remove the lid cover.
- (5) Peel the sealing tapes (PTFE impregnated glass cloth) of the protective plastic cover, and remove the cover by unhooking from tapping screws.

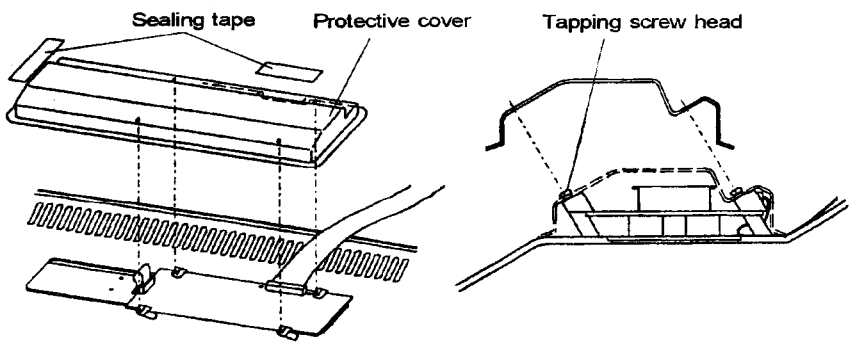

(6) Remove the flexible cable (printed film) connected to the display board.

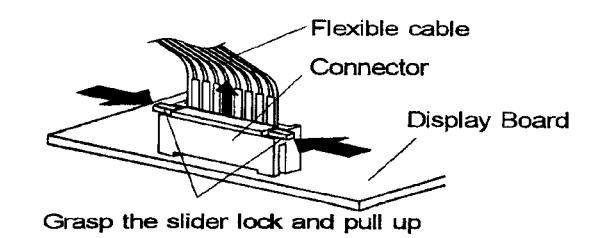

- (7) Unscrew the 2 [REAR]-side tapping screws, and remove the display board.
- (8) Loosen slightly (1 turn or 2) the 2 [FRONT]-side tapping screws.
- (9) Push the display to [FRONT]-side. Put the new display board in contact with the holding rods. Pass each of the 2 tapping screws on [REAR]-side, through a collar, a board holding seat, a display board fixing hole and a flat washer (M4), and fix to the lid cover.
- (10) Tighten the [FRONT]-side tapping screws.

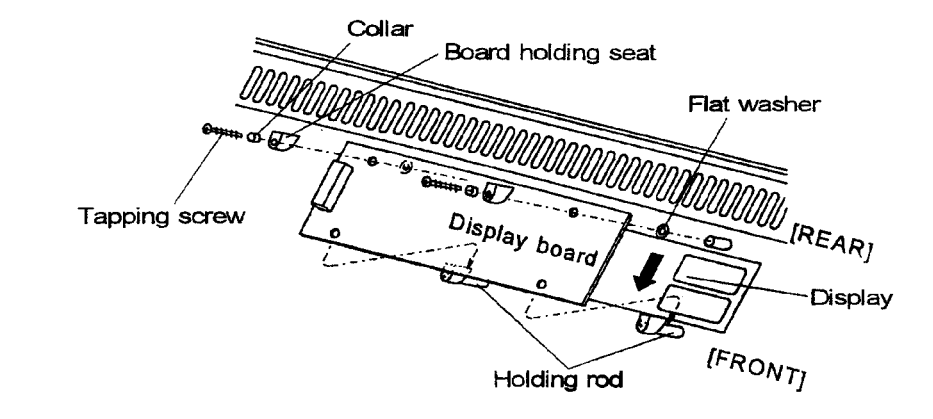

- (11) Look at the display from outside of the lid cover and make sure that the character window is aligned with the LED. If not aligned, loosen the tapping screws and realign.
- (12)Connect the flexible cable to the connector of the display board.

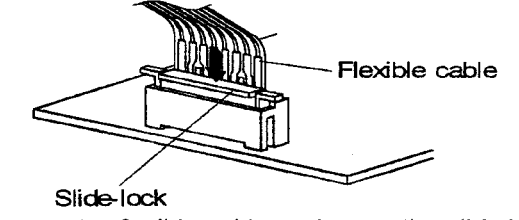

Insert the flexible cable and press the slide-lock

- (13) Push the other end of the ribbon cable in between the display board and the lid cover.
- (14) Put the tapping screw heads in the holes of the protective cover, and seal the two places of the protective cover with the sealing tape, i.e. the ribbon cable outlet and the end on the membrane switch side.

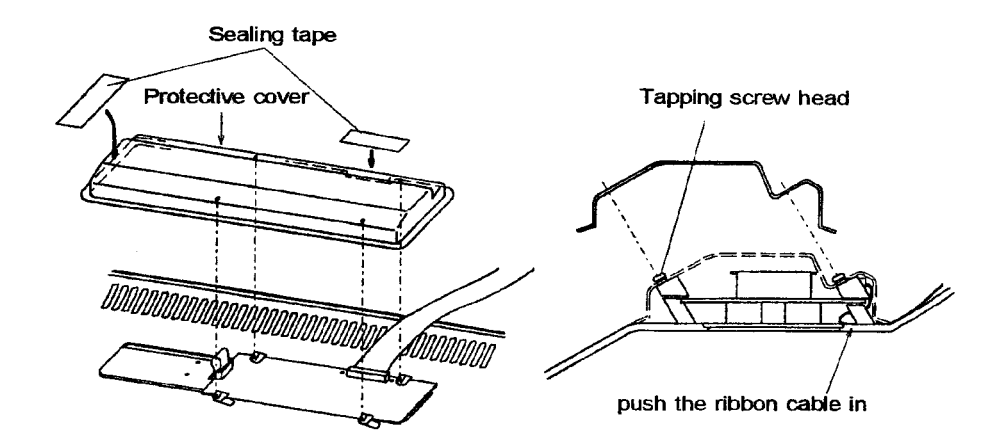

- (15) Bind the connector and ribbon cable together with vinyl adhesive tape, and pass them through the duct.
- (16) Fix the lid cover with the corresponding screws.
- (17) Fix the lid bottom cover with the corresponding screws and seal the screw holes.
- (18) Remove the vinyl adhesive tape [ref. the above (15)], and connect the connector to CN1 on the control PCB.

### 16. Exhaust Valve Adjustment

- Required tools
  - Plus (+) screwdriver (for M3 screws)
- (1) Refer to steps (2) ~ (3) of "13. Motor Replacement" and remove the motor from the exhaust valve cam.
- (2) Loosen the fixing screws of limit switch, and slide the limit switch to side "B".
- (3) Turn the exhaust valve cam to the right by hand, and make the valve completely closed.
- (4) If the position "A" of the exhaust valve cam is out of the range of marks of cam position range, refix the exhaust valve cam "A" comes in between marks of cam position range.
- (5) Turn the exhaust valve cam to the exhaust valve close (clockwise,) and slide limit switch with pressing lever of the limit switch until the limit switch clicks.
- (6) Refer to steps (4) ~ (6) of "13. Motor Replacement" and fix the motor.
- (7) Power on the autoclave and confirm the performance.

## 17. Alarm Volume Adjustment

- Required tools
  - Minus (-) screwdriver (2~2.5mm blade width)
- (1) Turn the VR2 adjusting screw on the control PCB with a minus screwdriver.
  - Turn to the right to lower the volume and to the left to raise the volume.

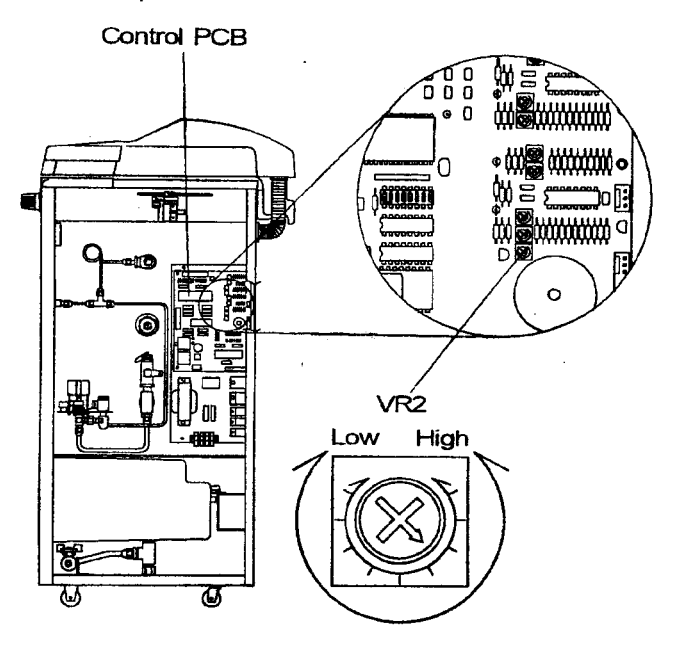

## **18. Switchboard Replacement**

- Check the items below before turning the power on after replacing the switchboard.
- (1) Check whether or not the unit is equipped with the option i.e. Cooling Unit, Floating Sensor, Printer or Automatic Water Supply Unit, then set the dip switches S1 on the control PCB. [Change S1-1-4 accordingly, and S1-6~8 must be OFF (lower) side all the time.]

**S1** 

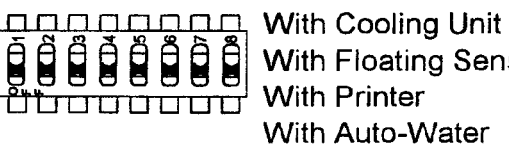

With Floating Sensor With Printer

: S1-1 to ON (upper) side : S1-2 to ON (upper) side : S1-3 to ON (upper) side

Supply Unit : S1-4 to ON (upper) side CE specifications (HV-L) : S1-5 to ON (upper) side

(2) Check the model, and set the dip switches of S2 on the control PCB.

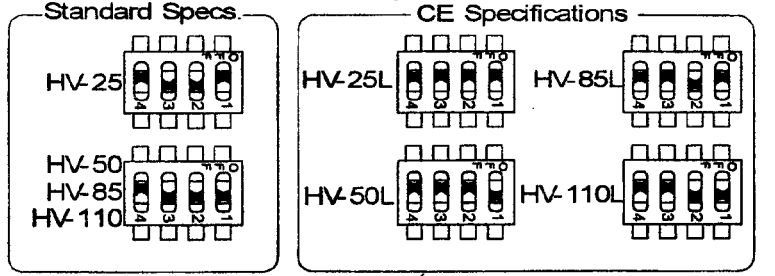

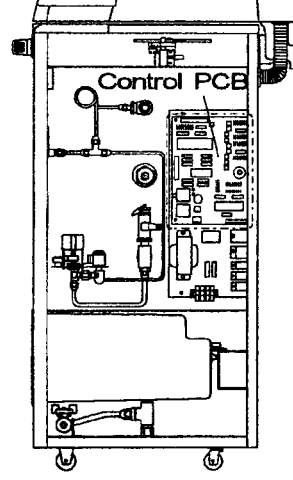

(2) Remove the ROM from the control board to be replaced and mount it on the new board.

· Unless otherwise specified, replace the ROM in accordance with [9. ROM Replacement].

## 1. Error Detection (Alarms)

| Display                                                    | Cause                                                                                               | Items to check                                                                                                    | Remedy                                                             |
|------------------------------------------------------------|----------------------------------------------------------------------------------------------------|----------------------------------------------------------------------------------------------------|--------------------------------------------------------------------|
| Er1                                                        | (1) Water was not placed in the chamber                                                             | User check                                                                                                    | User instruction                                                   |
| (Lack-of-water<br>alarm)                                   | (2) Water was not replenished<br>during continuous<br>operation                                     | User check                                                                                                    | User instruction                                                   |
|                                                            | (3) Contact point failure of the lack-of-water prevention device                                    | Check contact/open<br>activation distance                                                                                                    | Lack-of-water<br>prevention<br>device<br>replacement               |
|                                                            | (4) Input circuit failure for the<br>lack-of-water prevention<br>device on the control PCB          | Check using the check<br>program "c4"                                                                                                    | Control PCB<br>replacement                                         |
|                                                            | (5) Wiring contact failure<br>between the lack-of-water<br>prevention device and the<br>control PCB | Check wiring circuit                                                                                                    | Wiring repair                                                      |
|                                                            | (6) The bag is placed directly in the chamber.                                                      | Ask the user.                                                                                                    | Advise to use<br>wire basket                                       |
| Er2                                                        | (1) Temperature sensor failure                                                                      | Measure temperature sensor<br>resistance value (at normal<br>temperature: resistance<br>between white and yellow<br>wires is 79 - 156K $\Omega$ ) | Replace sensor                                                     |
| (Wire breakage<br>on temperature<br>sensor for<br>control) | (2) Input circuit failure of the<br>temperature control sensor<br>on the control PCB                | Check using the check<br>program "c7" (display of 0<br>and 47 - 91 is normal at<br>normal temperatures)                                           | Replace control<br>PCB                                             |
|                                                            | (3) Temperature in the<br>chamber falls below freezing<br>point.                                    | Advise the user.                                                                                                    | Adjust room<br>temperature of<br>installation site<br>to 5 - 35°C. |
| Er3<br>(Excessive                                          | (1) Failure of output circuit of<br>the solid state relay (SSR)<br>on the control PCB               | Check using the check program "c3"                                                                                                    | Replace control<br>PCB                                             |
| temperature<br>alarm)                                      | (2) SSR failure                                                                                     | Check contact/open<br>activation<br>Distance.                                                                                                    | Replace SSR.                                                       |
| Er4                                                        | (1) Heater failure                                                                                  | Refer to trouble shooting<br>measures to take when the<br>temperature in the chamber<br>will not rise.                                            |                                                                    |
| (Excessive<br>cooling alarm)                               | (2) Failure of temperature sensor for control                                                       | Measure temperature sensor resistance value (at 100°C: resistance between white and yellow wires is about $63K\Omega$ )                           | Replace the sensor                                                 |
|                                                            | (3) Failure of input circuit for<br>the temperature control<br>sensor on the control PCB            | Check using the check<br>program "c7" (a display value<br>of 92 and 255 is normal at<br>100℃)                                                     | Replace the<br>control PCB                                         |

| Display                                                | Cause                                                                                           | Items to check                                                                                                    | Remedy                          |
|--------------------------------------------------------|-------------------------------------------------------------------------------------------------|----------------------------------------------------------------------------------------------------|---------------------------------|
| E r 5                                                  | (1) Exhaust valve failure                                                                       | Refer to trouble shooting<br>measures to take when the<br>air in the chamber will not<br>purge                           |                                 |
| (Excessive<br>pressure alarm)                          | (2) Pressure sensor failure                                                                     | Measure pressure sensor<br>output voltage (at 0.12MPa,<br>terminal No. 4 of connector<br>CN6 should be about<br>DC+2.1V) | Replace the pressure sensor     |
|                                                        | (3) Input circuit failure of the<br>pressure sensor on the<br>control PCB                       | Check using the check<br>program "c11" (a display<br>value of "107" is normal at<br>0.12MPa)                             | Replace the<br>control PCB      |
|                                                        | (4) The bag is placed directly<br>in the chamber                                                | Ask the user.                                                                                                    | Advise to use<br>wire basket    |
| Er6                                                    | (1) Lock plate is loosely fitted.                                                               | Check looseness of the lock<br>plate fixing screws                                                                       | Tighten the<br>screws           |
| (Lid<br>malfunction<br>alarm)                          | (2) LSW2 limit switch is<br>loosely fitted.                                                     | Check looseness of LSW2<br>limit switch fixing screws.                                                                   | Tighten the screws              |
|                                                        | (3) LSW2 limit switch<br>failure                                                                | Check contact/open<br>activation distance                                                                                | Replace the limit switch        |
|                                                        | <ul><li>(4) Failure of input circuit for<br/>LSW2 limit switch on the<br/>control PCB</li></ul> | Check using the check program "c4"                                                                                       | Replace the<br>control PCB      |
| Er7                                                    | (1) LSW3 limit switch is<br>loosely fitted.                                                     | Check looseness of the limit switch LSW3 fixing screws.                                                                  | Tighten the screws              |
| (Exhaust valve<br>malfunction<br>alarm)                | (2) LSW3 limit switch<br>failure                                                                | Check contact/open<br>activation distance                                                                                | Replace the limit switch        |
|                                                        | (3) Failure of input circuit for<br>LSW3 limit switch on the<br>control PCB                     | Check using the check<br>program "c4"                                                                                    | Replace the<br>control PCB      |
|                                                        | (4) Failure of the motor or 2X relay.                                                           | Check using the check<br>program "c3"                                                                                    | Replace the failed parts        |
| Er8                                                    | (1) The water tap is not open                                                                   | User check                                                                                                    | User instruction                |
| (Auto- water<br>supply unit<br>mal-<br>function alarm) | (2) Failure of SV1 solenoid or 2X relay.                                                        | Check using the check<br>program "c5"                                                                                    | Replace<br>defective parts      |
|                                                        | (3) Failure of FSW water level detector                                                         | Check contact/open<br>activation distance                                                                                | Replace water<br>level detector |
|                                                        | (4) Failure of input circuit for<br>FSW water level detector<br>on the control PCB              | Check using check program<br>"c5"                                                                                        | Replace the<br>control PCB      |
| Er9                                                    | Same as "Er4."                                                                                  |                                                                                                    |                                 |
| (Sterilization<br>heater mal-<br>function alarm)       |                                                                                                 |                                                                                                    |                                 |

.

| Display                                           | Cause                                                                                                    | Items to check                                                                                                    | Remedy                     |
|---------------------------------------------------|----------------------------------------------------------------------------------------------------|----------------------------------------------------------------------------------------------------|----------------------------|
| ErL                                               | (1) LSW2 limit switch is<br>loosely fitted                                                                           | Check looseness of LSW2<br>limit switch fixing screws                                                                                     | Tighten screws             |
| (Open/Close<br>lever lock mal-<br>function alarm) | (2) LSW2 limit switch failure                                                                                        | Check contact/open<br>activation distance                                                                                                 | Replace the limit switch   |
|                                                   | (3) Failure of input circuit for<br>LSW2 limit switch on the<br>control PCB                                          | Check using the check<br>program "c4"                                                                                                    | Replace the control PCB    |
|                                                   | (4) Solenoid is loosely fitted                                                                                       | Check looseness of the<br>solenoid                                                                                                    | Tighten screws             |
|                                                   | (5) Failure of the solenoid or<br>4X relay                                                                           | Check using the check<br>program "c3"                                                                                                    | Replace the failed parts   |
| ErE                                               | (1) Exhaust bottle was<br>removed during operation<br>or while the pressure in the<br>chamber was 0.01MPa or<br>more | User check                                                                                                    | User instruction           |
| (Exhaust bottle<br>malfunction<br>alarm)          | (2) LSW4 limit switch is<br>loosely fitted                                                                           | Check looseness of LSW4<br>limit switch                                                                                                   | Tighten screws             |
|                                                   | (3) Limit switch LSW4 failure                                                                                        | Check contact/open<br>activation distance                                                                                                 | Replace the limit switch   |
|                                                   | (4) Failure of input circuit for<br>LSW4 limit switch on the<br>control PCB                                          | Check using the check<br>program "c4"                                                                                                    | Replace the<br>control PCB |
| ErF                                               | (1) Failure of the floating sensor                                                                                   | Measure the resistance of the floating sensor (resistance between blue and white wires should be 79 - $156k\Omega$ at normal temperature) | Replace the<br>sensor      |
| (Wire breakage<br>on floating<br>sensor)          | (2) Failure of input circuit for<br>the floating sensor on the<br>control PCB                                        | Check using the check<br>program "c8" (Display of 0<br>and 47 - 91 is normal at<br>normal temperature)                                    | Replace the<br>control PCB |

## 2. Early Trouble Shooting

| Condition                                   | Cause                                   | Items to check          | Remedy                             |
|---------------------------------------------|-----------------------------------------|-------------------------|------------------------------------|
| Air in the<br>chamber is not<br>purged      | (1) Refer to Section 3. Troubleshooting |                         |                                    |
| Pressure in the<br>chamber does<br>not rise | (1) Safety valve failure                | Leak from safety valve  | Repair or replace the safety valve |
|                                             | (2) Pressure gauge failure              | Pressure gauge needle   | Replace the pressure gauge         |
|                                             | (3) Piping loose or damaged             | Steam leaks from piping | Repair leakage                     |
|                                             | (4) Refer to Section 3. Troubleshooting |                         |                                    |

| Condition                            | Cause                                                                                                    | Items to check                                                                 | Remedy                                                                |
|--------------------------------------|----------------------------------------------------------------------------------------------------|--------------------------------------------------------------------------------|-----------------------------------------------------------------------|
| One digit on the                     | (1) Circuit failure                                                                                                    | Soldered part of LED                                                           | Renedy<br>Repair by soldoring                                         |
| LED display                          |                                                                                                    |                                                                                | again                                                                 |
| does not light                       | (2) LED failure                                                                                                    | LED breakage                                                                   | Replace LED                                                           |
| Displays do not                      | (1) Poor connection or                                                                                                    | Power plug connection                                                          | Repair or replace the                                                 |
| power switch                         | er) is<br>on.<br>contact malfunction of Breaker (power switch)<br>terminals and connectors Connection<br>Tab terminal connectior | Breaker (power switch) connection                                              | failed parts                                                          |
| turned on.                           |                                                                                                    |                                                                                |                                                                       |
|                                      |                                                                                                    | Connection of CN9<br>connector on the<br>control PCB                           |                                                                       |
|                                      |                                                                                                    | Connection of CN1<br>connector on the<br>control PCB                           |                                                                       |
|                                      | (2) No power                                                                                                    | Power socket (rated voltage)                                                   | Rectify the power supply facilities                                   |
|                                      | (3) Power cord breakage                                                                                                    | Power input to the breaker (rated voltage)                                     | Replace the power cord                                                |
|                                      | (4) Breaker failure                                                                                                    | Power output from the breaker (rated voltage)                                  | Replace the breaker                                                   |
|                                      | (5) Transformer failure                                                                                                    | Between terminals 1<br>and 2 on connector<br>CN9 of the control PCB<br>(AC14V) | Replace the<br>transformer                                            |
|                                      | (6) Failure of parts on the control PCB                                                                                          | Between terminals TP7<br>and TP9 on the control<br>PCB (DC+12V)                | Check the short-circuit parts, and repair or replace the failed parts |
|                                      | (7) Failure of parts on the<br>control PCB                                                                                       | Between terminals TP7<br>and TP8 on the control<br>PCB (DC+5V)                 | Replace the control<br>PCB                                            |
|                                      | (8) Blown fuse F1 on the<br>control PCB                                                                                          | Check visually                                                                 | Remove the cause for<br>the blown fuse, and<br>replace the fuse       |
|                                      | (9) Blown fuse E3 on the                                                                                                    | Check visually                                                                 | Remove the cause for                                                  |
|                                      | control PCB                                                                                                    | Officer visually                                                               | the blown fuse, and                                                   |
|                                      |                                                                                                    |                                                                                | replace the failed parts                                              |
| No response to                       | (1) Dew formation inside the                                                                                                    | Check leakage from the                                                         | Replace the membrane                                                  |
| the membrane                         | switch                                                                                                    | lid gasket                                                                     | switch and the lid                                                    |
|                                      |                                                                                                    |                                                                                | gasket                                                                |
| Steam leak from<br>the lid gasket    | (1) Aging or damage of the gasket                                                                                                | Check visually<br>deterioration and<br>damage of the gasket                    | Replace the lid gasket                                                |
|                                      | (2) Improper installation of the gasket                                                                                          | Check visually<br>installation of the<br>gasket                                | Install the gasket<br>evenly                                          |
|                                      | (3) Foreign matter adhering                                                                                                    | Check visually foreign<br>matter adhering to the<br>lid or lid gasket          | Remove contaminants                                                   |
| Open/Close lev-<br>er does not slide | (1) Refer to Section 3. Trouble                                                                                                  | shooting                                                                       |                                                                       |
| Lid cannot be<br>lifted / lowered    | (1) Open / Close lever does no<br>Check the lever position (right                                                                | ot slide smoothly<br>end)                                                      | Slide the lever up to the right end                                   |
|                                      |                                                                                                    |                                                                                |                                                                       |

| Condition                                                         | Cause                                                                           | Items to check                                                 | Remedy                                                      |
|-------------------------------------------------------------------|---------------------------------------------------------------------------------|----------------------------------------------------------------|-------------------------------------------------------------|
| Alarm sounds<br>after pressing<br>start switch.                   | (1) Unconfirmed of Door<br>locking                                              | Confirm Open / Close<br>lever to close                         | Slide the lever up to the left end                          |
| Leakage of<br>water from the<br>bottom of the<br>body             | (1) Leak from the area of the heater fixing nuts                                | Looseness of the<br>heater fixing nuts<br>Gasket deterioration | Tighten the nuts<br>Replace the gasket                      |
|                                                                   | (2) Leak from the area of<br>the lack-of-water sensor<br>fixing nut             | Looseness of the<br>lack-of-water sensor<br>fixing nuts        | Tighten the nuts                                            |
|                                                                   | (3) Leak from piping                                                            | Piping loose connection                                        | Tighten piping                                              |
|                                                                   | (4) Leak from the exhaust bottle                                                | Breakage of the exhaust bottle                                 | Replace the exhaust bottle                                  |
|                                                                   |                                                                                 | Gasket improperly fitted<br>or deteriorated                    | Refit or replace the<br>gasket                              |
|                                                                   | (5) Leak from exhaust hose                                                      | Cracks in exhaust hose                                         | Replace exhaust hose                                        |
|                                                                   | (6) Leak from the drain port<br>as the drain valve was<br>not closed by mistake | State of the drain valve                                       | Close the drain valve                                       |
| Exhaust is too<br>busy during<br>sterilization<br>cycle (1) Under |                                                                                 |                                                                |                                                             |
| the display<br>temp. higher<br>than the set                       | (1) SSR failure                                                                 | (1) State of ON/OFF <b>of</b> the heater circuit               | (1) Replace SSR                                             |
| temp. (2)<br>Under the set<br>temp.                               | (2) Overpressure exhaust<br>due to remaining air in<br>the chamber              | (2) State of containing<br>of the substance<br>Check visually  | (2) User instruction                                        |
| No action of<br>both the<br>solenoid and the<br>exhaust valve     | F2 fuse on the switch board is broken                                           |                                                                | Replace the fuse after<br>removing the cause of<br>breakage |

| . Troubleshooting                                                                                                    |                                                | · · · · · · · · · · · · · · · · · · ·                                                                                                    |
|----------------------------------------------------------------------------------------------------|------------------------------------------------|----------------------------------------------------------------------------------------------------|
| )pen/close lever does not                                                                                                    | slide                                          | ۲.<br>۲.                                                                                                    |
| s the power switch off?                                                                                                    | Yes                                            | Turn the power switch on                                                                                                    |
| No                                                                                                    |                                                |                                                                                                    |
| s the temperature in the chamber_<br>8°C or more or the pressure<br>.01MPa or more?                                                                                                    | Yes                                            | Wait for the temperature to fall below 97℃* or the pressure to fall to 0MPa                                                                                                    |
| No                                                                                                    |                                                |                                                                                                    |
| s 4X relay contact point (between_<br>and 4) in contact?                                                                                                    | No                                             | Replace 4X relay                                                                                                    |
| Yes                                                                                                    |                                                | . Deploys the colonoid                                                                                                    |
|                                                                                                    |                                                |                                                                                                    |
| Furn the power switch on                                                                                                    |                                                |                                                                                                    |
| Furn the power switch on                                                                                                    | art operation                                  |                                                                                                    |
| Furn the power switch on<br>↓<br>Refer to Operation Manual and sta<br>↓                                                                                                    | art operation                                  |                                                                                                    |
| Furn the power switch on  Refer to Operation Manual and sta  Does the temperature in the chamber rise?                                                                                                    | art operation<br><b>No</b>                     | Refer to Temperature in the chamber does not rise below                                                                                                    |
| Furn the power switch on<br>↓<br>Refer to Operation Manual and sta<br>↓<br>Does the temperature in the<br>chamber rise?<br>↓ Yes                                                                                                    | art operation<br><b>No</b>                     | Refer to Temperature in the chamber does not rise below                                                                                                    |
| Furn the power switch on<br>↓<br>Refer to Operation Manual and sta<br>↓<br>Does the temperature in the<br>chamber rise?<br>↓ Yes<br>B min. (HV-25/50) or 6 min.<br>(HV-85/110) after 97°C is<br>displayed, the exhaust valve cam Totates toward "close" direction<br>and stops                                           | art operation<br>No<br>No 2X relay activates   | Refer to Temperature in the chamber does not rise below                                                                                                    |
| Furn the power switch on<br>Refer to Operation Manual and sta<br>↓<br>Does the temperature in the<br>chamber rise?<br>↓ Yes<br>3 min. (HV-25/50) or 6 min.<br>(HV-85/110) after 97°C is<br>displayed, the exhaust valve cam<br>rotates toward "close" direction<br>and stops                                             | No No No No No No No No No No No No No N       | <ul> <li>Refer to Temperature in the chamber does not rise below</li> <li>No</li> <li>Replace 2X relay</li> </ul>                                                                         |
| Furn the power switch on<br>↓<br>Refer to Operation Manual and sta<br>↓<br>Does the temperature in the<br>chamber rise?<br>↓ Yes<br>B min. (HV-25/50) or 6 min.<br>(HV-85/110) after 97°C is<br>displayed, the exhaust valve cam Totates toward "close" direction<br>and stops<br>↓ Yes                                  | No No No No No No No No No No No No No N       | <ul> <li>Refer to Temperature in the chamber does not rise below</li> <li>No</li> <li>Replace 2X relay</li> <li>Replace the motor</li> </ul>                                              |
| Furn the power switch on<br>↓<br>Refer to Operation Manual and sta<br>↓<br>Does the temperature in the<br>chamber rise?<br>↓ Yes<br>B min. (HV-25/50) or 6 min.<br>HV-85/110) after 97°C is<br>displayed, the exhaust valve cam<br>rotates toward "close" direction<br>and stops<br>↓<br>Yes<br>Cam fixing nut is loose  | Art operation No No 2X relay activates Yes     | <ul> <li>Refer to Temperature in the chamber does not rise below</li> <li>Replace 2X relay</li> <li>Replace the motor</li> <li>Refer to Chapter 1 16. Exhaust Valve Adjustment</li> </ul> |
| Furn the power switch on<br>↓<br>Refer to Operation Manual and sta<br>↓<br>Does the temperature in the<br>chamber rise?<br>↓ Yes<br>3 min. (HV-25/50) or 6 min.<br>HV-85/110) after 97°C is<br>displayed, the exhaust valve cam for<br>totates toward "close" direction<br>and stops<br>↓ Yes<br>Cam fixing nut is loose | art operation No No 2X relay activates Yes Yes | <ul> <li>Refer to Temperature in the chamber does not rise below</li> <li>Replace 2X relay</li> <li>Replace the motor</li> <li>Refer to Chapter 1 16. Exhaust Valve Adjustment</li> </ul> |

3

TTTT CONTRACT OF THE

·· [1] ··

## Temperature in the chamber does not rise

| Turn the power switch off                                                                                                    |                   |                 |                                                    |
|----------------------------------------------------------------------------------------------------|-------------------|-----------------|----------------------------------------------------|
| ļ                                                                                                    | Yes               |                 |                                                    |
| Remove the heater wiring and measure the resistance. Is the                                                                         | <b>141 (1997)</b> |                 | <ul> <li>Replace the heater</li> </ul>             |
| value ∞Ω?                                                                                                    |                   |                 |                                                    |
| ↓ No                                                                                                    |                   |                 |                                                    |
| Restore the heater wiring                                                                                                    |                   |                 |                                                    |
| Ļ                                                                                                    |                   |                 |                                                    |
| Remove the wiring on connection<br>point side (NO, COM) of 1X relay,<br>and start operation according to<br><b>Operation Manual</b> |                   |                 |                                                    |
| Ļ                                                                                                    |                   |                 |                                                    |
| Measure the resistance of 1X relay connection point (between NO and COM). Is the value $\infty \Omega$ ?                            | Yes               | •               | Replace 1X relay                                   |
| Νο                                                                                                    |                   |                 | Replace the solid state relay<br>(SSR)             |
| Air in the chamber is not                                                                                                    | purged            |                 |                                                    |
| Turn the power switch on                                                                                                    |                   |                 |                                                    |
| ↓<br>↓                                                                                                    | No                | Na              | 0                                                  |
| The exhaust valve cam rotates toward "open" direction and stops                                                                     | <b>→</b> 3X i     | relay activates | Replace 3X relay                                   |
| Yes                                                                                                    |                   | Yes             |                                                    |
| Ļ                                                                                                    |                   | ▶               | Replace the motor                                  |
| Cam fixing nut is loose                                                                                                    | Yes               | ••••••          | Refer to Chapter 1 16. Exhaust<br>Valve Adjustment |
| No                                                                                                    |                   |                 |                                                    |
| Piping is clogged                                                                                                    | Yes               |                 | Remove the clog                                    |

## **Operation Sequence/Procedure Flow Chart**

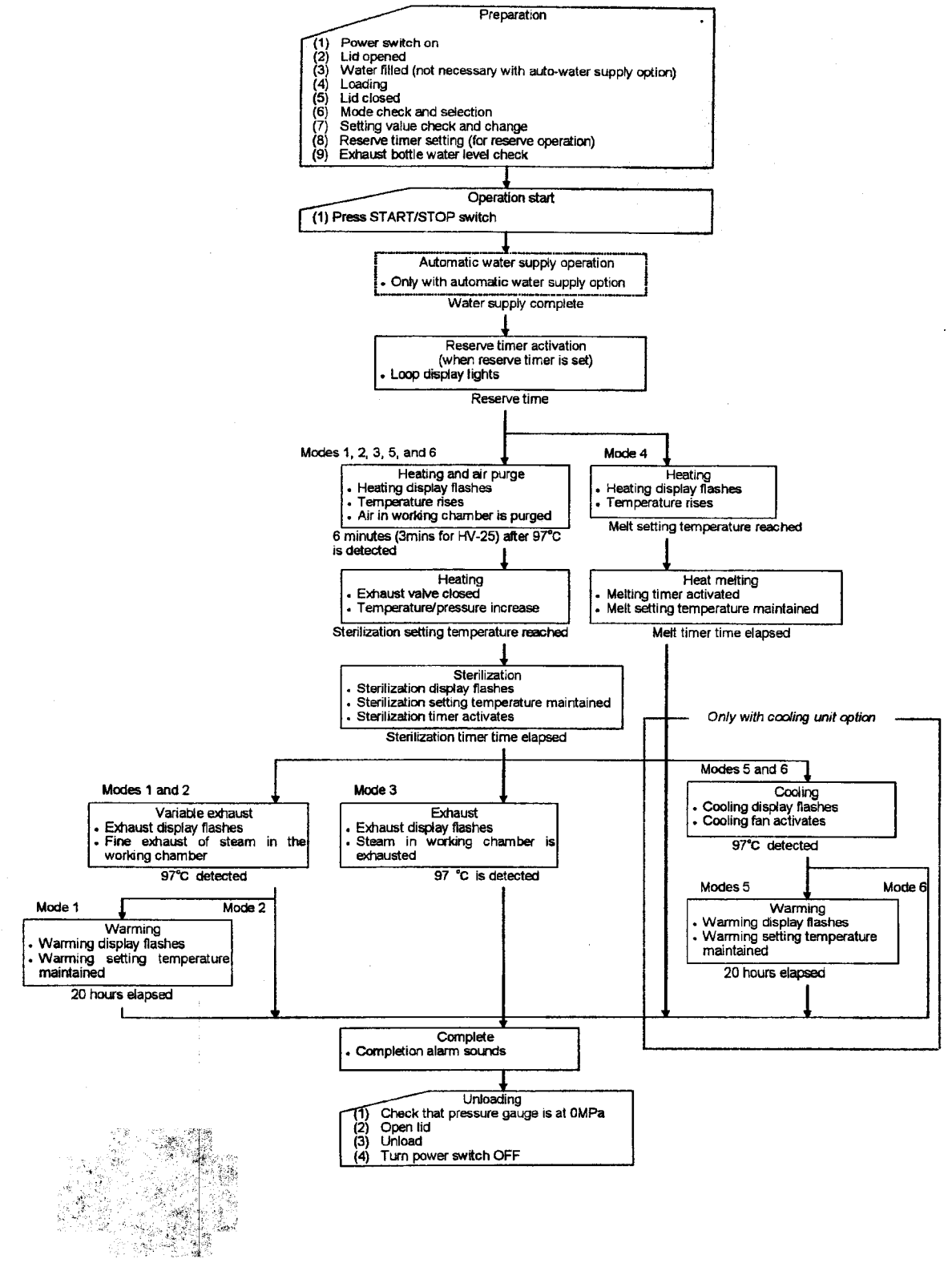

in the literation of

## **Error Monitoring Charts**

| Diantau                     | hlana                              | D             | To       |            |         | 1     |         |            |          |         |          |
|-----------------------------|------------------------------------|---------------|----------|------------|---------|-------|---------|------------|----------|---------|----------|
| Display                     | Name                               | Detec-        | Prepara- | Automatic  | Reserve | Air   | Heating | Steriliza- | Variable | Warming | Complete |
|                             |                                    | tion          | tion     | water sup- |         | purge | 1       | tion       | exhaust  |         | 1        |
|                             |                                    |               |          | ply        | 1       |       |         |            |          |         | ĺ        |
| Er1                         | Lack-of-water alarm                | EGO           |          |            |         |       |         | 1          |          |         |          |
|                             |                                    |               |          |            |         |       |         |            |          |         |          |
| Er2                         | Control temperature sensor         | CN2           |          | ł          |         |       |         |            |          |         |          |
|                             | wire broken                        |               |          |            |         |       |         |            |          |         |          |
| Er3                         | Over temperature (upper            | Internal      | 1        |            |         |       |         | <b> </b>   |          |         | ····-    |
|                             | limit temperature +3°C or          |               |          |            |         |       |         |            |          |         |          |
|                             | more)                              |               |          | •          |         |       |         |            |          |         |          |
| F . 2                       |                                    | for her start |          |            |         |       |         |            |          |         |          |
| Ers                         | Over temperature (setting          | Internal      |          |            |         |       |         |            |          |         |          |
|                             | +5°C for 10 seconds)               |               |          |            |         |       |         |            |          |         |          |
| Er3                         | Over temperature (setting          | Internal      |          |            |         |       |         |            |          |         |          |
|                             | +10°C for 15 minutes)              |               |          |            |         |       |         | 1          |          |         |          |
| Er4                         | r 4 Over cooling                   |               |          |            |         |       |         |            |          |         |          |
| Er5                         | Over pressure internal             |               |          |            |         |       |         |            |          |         |          |
| Ere                         | Lid chaormal                       | L CIA/1       |          |            |         |       |         |            |          |         |          |
| E10                         |                                    | LOVVI         |          |            |         |       |         |            |          |         |          |
| er /                        | Automatic exhaust valve            | LSVV3         |          |            |         |       |         |            |          |         |          |
|                             | abnormal                           |               |          |            |         |       |         |            |          |         |          |
| Er8                         | Automatic water supply             | FSW           |          |            |         |       |         |            |          |         |          |
|                             | abnormal                           |               |          |            |         |       |         |            |          |         |          |
| Er9                         | Heater abnormal                    | Internal      |          |            |         |       |         |            |          |         |          |
|                             |                                    |               |          |            |         |       |         |            |          |         |          |
| ErL                         | Open/close knob lock ab-           | LSW2          | *3       |            |         |       |         |            |          |         |          |
|                             | normal                             |               |          |            |         |       |         |            |          |         |          |
| ErF                         | Floating sensor wire broken        | CN3           |          |            |         |       |         |            |          |         |          |
|                             |                                    |               |          |            |         |       |         |            |          |         |          |
| ErE Exhaust bottle abnormal |                                    | LSW4          |          |            |         |       |         |            |          |         |          |
|                             |                                    |               | *3       |            |         |       |         |            |          |         |          |
| *1                          | Over temperature (setting Internal |               |          |            |         |       |         |            |          |         |          |
|                             | +2°C or more)                      |               |          |            |         |       |         |            |          |         |          |
| *2                          | Over cooling (setting -1°C         | Internal      |          |            |         |       |         |            |          |         |          |
|                             | or less)                           |               |          |            |         |       |         |            |          |         |          |

### • Mode 1 (Sterilization - Variable exhaust - Warming)

### • Mode 2 (Sterilization - Variable exhaust)

| Display | Name                                                         | Detec-<br>tion | Prepara-<br>tion | Automatic<br>water sup-<br>ply | Reserve | Air<br>purge | Heating | Steriliza-<br>tion | Variable<br>exhaust | Complete |
|---------|--------------------------------------------------------------|----------------|------------------|--------------------------------|---------|--------------|---------|--------------------|---------------------|----------|
| Er1     | Lack-of-water alarm EGO                                      |                |                  |                                |         |              |         |                    |                     |          |
| Er2     | Control temperature sensor<br>wire broken                    | CN2            |                  |                                |         |              |         |                    |                     |          |
| Er3     | Over temperature (upper<br>limit temperature +3℃ or<br>more) | Internal       |                  |                                |         |              |         |                    |                     |          |
| Ēr3     | Over temperature (setting<br>+5℃ for 10 seconds)             | Internal       |                  |                                |         |              |         |                    |                     |          |
| Er3     | Over temperature (setting<br>+10℃ for 15 minutes)            | Internal       |                  |                                |         |              |         |                    |                     |          |
| Er4     | 4 Over cooling Inter                                         |                |                  |                                |         |              |         |                    |                     |          |
| Er5     | Over pressure                                                | Internal       |                  |                                |         |              |         |                    |                     |          |
| Er6     | Lid abnormal                                                 | LSW1           |                  |                                |         |              |         |                    |                     | -        |
| Er7     | Automatic exhaust valve abnormal                             | LSW3           |                  |                                |         |              |         |                    |                     |          |
| Er8     | Automatic water supply abnormal                              | FSW            |                  |                                |         |              |         |                    |                     |          |
| Er9     | Heater abnormal                                              | Internal       |                  |                                |         |              |         |                    |                     |          |
| ErL     | Open/close knob lock ab-<br>normal                           | LSW2           | *3               |                                |         |              |         |                    |                     |          |
| ErF     | Floating sensor wire broken                                  | CN3            |                  |                                |         |              |         |                    |                     |          |
| ErE     | Exhaust bottle abnormal                                      | LSW4           | *3               |                                |         |              |         |                    |                     | •        |
| *1      | Over temperature (setting<br>+2℃ or more)                    | Internal       |                  |                                |         |              |         |                    |                     |          |
| *2      | Over cooling (setting -1℃<br>or less)                        | Internal       |                  |                                |         |              |         |                    |                     |          |

### • Mode 3 (Sterilization - Exhaust)

| Display | Name                                                          | Detec-<br>tion | Prepara-<br>tion | Automatic<br>water sup-<br>ply | Reserve | Air<br>purge | Heating | Steriliza-<br>tion | Forced<br>exhaust | Complete |
|---------|---------------------------------------------------------------|----------------|------------------|--------------------------------|---------|--------------|---------|--------------------|-------------------|----------|
| Er1     | Lack-of-water alarm                                           | EGO            |                  |                                |         |              |         |                    |                   |          |
| Er2     | Control temperature sensor<br>wire broken                     | CN2            |                  |                                |         |              |         |                    |                   |          |
| Er3     | Over temperature (upper<br>limit temperature +3°C or<br>more) | Internal       |                  |                                |         |              |         |                    |                   |          |
| Er3     | Over temperature (setting $+5^{\circ}$ C for 10 seconds)      | Internal       |                  |                                |         |              |         |                    |                   |          |
| Er3     | Over temperature (setting<br>+10℃ for 15 minutes)             | Internal       |                  |                                |         |              |         |                    |                   |          |
| Er4     | Over cooling                                                  | Internal       |                  |                                |         |              |         |                    |                   |          |
| Er5     | 5 Over pressure Intern                                        |                |                  |                                |         |              |         |                    |                   |          |
| Er6     | Lid abnormal                                                  | LSW1           |                  |                                |         |              |         |                    |                   |          |
| Er7     | Automatic exhaust valve<br>abnormal                           | LSW3           |                  |                                |         |              |         |                    |                   |          |
| Er8     | Automatic water supply<br>abnormal                            | FSW            |                  |                                |         |              |         |                    |                   |          |
| Er9     | Heater abnormal                                               | Internal       |                  |                                |         |              |         |                    |                   |          |
| ErL     | Open/close knob lock ab-<br>normal                            | LSW2           | *3               |                                |         |              |         |                    |                   |          |
| ErF     | Floating sensor wire broken                                   | CN3            |                  |                                |         |              |         |                    |                   |          |
| ErE     | Exhaust bottle abnormal                                       | LSW4           | *3               |                                |         |              |         |                    |                   |          |
| *1      | Over temperature (setting +2°C or more)                       | Internal       |                  |                                |         |              |         |                    |                   |          |
| *2      | Over cooling (setting -1°C<br>ar less)                        | Internal       |                  |                                |         | _            |         |                    |                   |          |

#### • Mode 4 (Melting - Warming)

| Display | Name                                                          | Detec-<br>tion | Prepara-<br>tion | Automatic<br>water sup-<br>ply | Reserve | Heating | Heating<br>and<br>melting | Warming | Complete |
|---------|---------------------------------------------------------------|----------------|------------------|--------------------------------|---------|---------|---------------------------|---------|----------|
| Er1     | Lack-of-water alarm                                           | EGO            |                  |                                |         |         |                           |         |          |
| Er2     | Control temperature sensor<br>wire broken                     | CN2            |                  |                                |         |         |                           |         |          |
| Er3     | Over temperature (upper<br>limit temperature +3°C or<br>more) | Internal       |                  |                                |         |         |                           |         |          |
| Er3     | Over temperature (setting<br>+5℃ for 10 seconds)              | Internal       |                  |                                |         |         |                           |         |          |
| Er3     | Over temperature (setting<br>+10℃ for 15 minutes)             | Internal       |                  |                                |         |         |                           |         |          |
| Er4     | Over cooling                                                  | Internal       |                  |                                |         |         |                           |         |          |
| Er5     | Over pressure                                                 | Internal       |                  |                                |         |         |                           |         |          |
| Er6     | Lid abnormal                                                  | LSW1           |                  |                                |         |         |                           |         |          |
| Er7     | Automatic exhaust valve<br>abnormal                           | LSW3           |                  |                                |         |         |                           |         |          |
| Er8     | Automatic water supply abnormal                               | FSW            |                  |                                |         |         |                           |         |          |
| Er9     | Heater abnormal                                               | Internal       |                  |                                |         |         |                           |         |          |
| ErL     | Open/close knob lock ab-<br>normal                            | LSW2           | *3               |                                |         |         |                           |         |          |
| ErF     | Floating sensor wire broken                                   | CN3            |                  |                                |         |         |                           |         |          |
| ErE     | Exhaust bottle abnormal LS                                    |                | *3               |                                |         |         |                           |         |          |
| *1      | Over temperature (setting<br>+2°C or more)                    | Internal       |                  |                                |         |         |                           |         |          |
| *2      | Over cooling (setting -1℃<br>or less)                         | Internal       |                  |                                |         |         |                           |         |          |

|         |                                                                  |                |                  |                                | 3/      |              |         |                    |                   |         |          |
|---------|------------------------------------------------------------------|----------------|------------------|--------------------------------|---------|--------------|---------|--------------------|-------------------|---------|----------|
| Display | Name                                                             | Detec-<br>tion | Prepara-<br>tion | Automatic<br>water sup-<br>ply | Reserve | Air<br>purge | Heating | Steriliza-<br>tion | Forced<br>cooling | Warming | Complete |
| Er1     | Lack-of-water alarm                                              | EGO            |                  |                                |         |              |         |                    |                   |         |          |
| Ër 2    | Control temperature sensor<br>wire broken                        | CN2            |                  |                                |         |              | [       |                    |                   | ļ       |          |
| Er3     | r 3 Over temperature (upper<br>limit temperature +3℃ or<br>more) |                |                  |                                |         |              |         |                    |                   |         |          |
| Er3     | Over temperature (setting<br>+5°C for 10 seconds)                | Internal       |                  |                                |         |              |         |                    |                   |         |          |
| Er3     | Over temperature (setting<br>+10℃ for 15 minutes)                | Internal       |                  |                                |         |              |         |                    |                   |         |          |
| Er4     | Over cooling                                                     | Internal       |                  |                                |         |              |         |                    |                   |         |          |
| Er5     | Over pressure                                                    | Internal       |                  |                                |         |              |         |                    |                   |         |          |
| Er6     | Lid abnormal                                                     | LSW1           |                  |                                |         |              |         |                    |                   |         |          |
| Er7     | Automatic exhaust valve<br>abnormal                              | LSW3           |                  |                                |         |              |         |                    |                   |         |          |
| Er8     | Automatic water supply abnormal                                  | FSW            |                  |                                |         |              |         |                    |                   |         |          |
| Er9     | Heater abnormal                                                  | Internal       |                  |                                |         |              |         |                    |                   |         |          |
| ErL     | Open/close knob lock ab-<br>normal                               | LSW2           | *3               |                                |         |              |         |                    |                   |         |          |
| ErF     | Floating sensor wire broken                                      | CN3            |                  |                                |         |              |         |                    |                   |         |          |
| ErE     | Exhaust bottle abnormal                                          | LSW4           | *3               |                                |         |              |         |                    |                   |         |          |
| *1      | Over temperature (setting<br>+2°C or more)                       | Internal       |                  |                                |         |              |         |                    |                   |         |          |
| *2      | Over cooling (setting -1℃<br>or less)                            | Internal       |                  |                                |         |              |         |                    |                   |         |          |

### Mode 5 (Sterilization - Forced cooling - Warming)

Mode 6 (Sterilization - Forced cooling)

| Display | Name                                                            | Detec-<br>tion | Prepara-<br>tion | Automatic<br>water sup-<br>ply | Reserve | Air<br>purge | Heating | Steriliza-<br>tion | Forced<br>cooling | Complete |
|---------|-----------------------------------------------------------------|----------------|------------------|--------------------------------|---------|--------------|---------|--------------------|-------------------|----------|
| Er1     | Lack-of-water alarm                                             |                |                  |                                |         |              |         |                    |                   |          |
| Er2     | Control temperature sensor wire broken                          |                |                  |                                |         |              |         |                    |                   |          |
| Er3     | 3 Over temperature (upper<br>limit temperature +3°C or<br>more) |                |                  |                                |         |              |         |                    |                   |          |
| Er3     | Over temperature (setting<br>+5°C for 10 seconds)               | Internal       |                  |                                |         |              |         |                    |                   |          |
| Er3     | Over temperature (setting +10°C for 15 minutes)                 | Internal       |                  |                                |         |              |         |                    |                   |          |
| Er4     | 4 Over cooling Interna                                          |                |                  |                                |         |              |         |                    |                   |          |
| Er5     | Over pressure Internal                                          |                |                  |                                |         |              |         |                    |                   |          |
| Er6     | Lid abnormal                                                    | LSW1           |                  |                                |         |              |         |                    |                   |          |
| Er7     | Automatic exhaust valve<br>abnormal                             | LSW3           |                  |                                |         |              |         |                    |                   |          |
| Er8     | Automatic water supply abnormal                                 | FSW            |                  |                                |         |              |         |                    |                   |          |
| Er9     | Heater abnormal                                                 | Internal       |                  |                                |         |              |         |                    |                   |          |
| ErL     | Open/close knob lock ab-<br>normal                              | LSW2           | *3               |                                |         |              |         |                    |                   |          |
| ErF     | Floating sensor wire broken                                     | CN3            |                  |                                |         |              |         |                    |                   |          |
| ErE     | Exhaust bottle abnormal                                         | LSW4           | *3               |                                |         |              |         |                    |                   |          |
| *1      | Over temperature (setting<br>+2℃ or more)                       | Internal       |                  |                                |         |              |         |                    |                   |          |
| *2      | Over cooling (setting -1℃<br>or less)                           | Internal       |                  |                                |         |              |         |                    |                   |          |

(Refer to the following page for \*1, \*2 and \*3)

### \*1: Over temperature mark

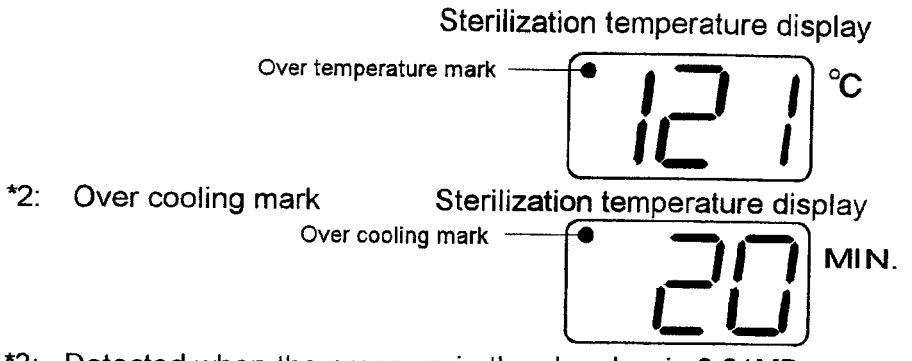

\*3: Detected when the pressure in the chamber is 0.01MPa or more or the temperature is 98°C or more.

#### Other

- Modes 5 and 6 can only be used with units having the cooling unit option.
- "ErF" monitoring is only for units having the floating sensor option.
- "The automatic water supply cycle" and "Er8" monitoring are only for units having the automatic water supply unit option.

### **External Appearance**

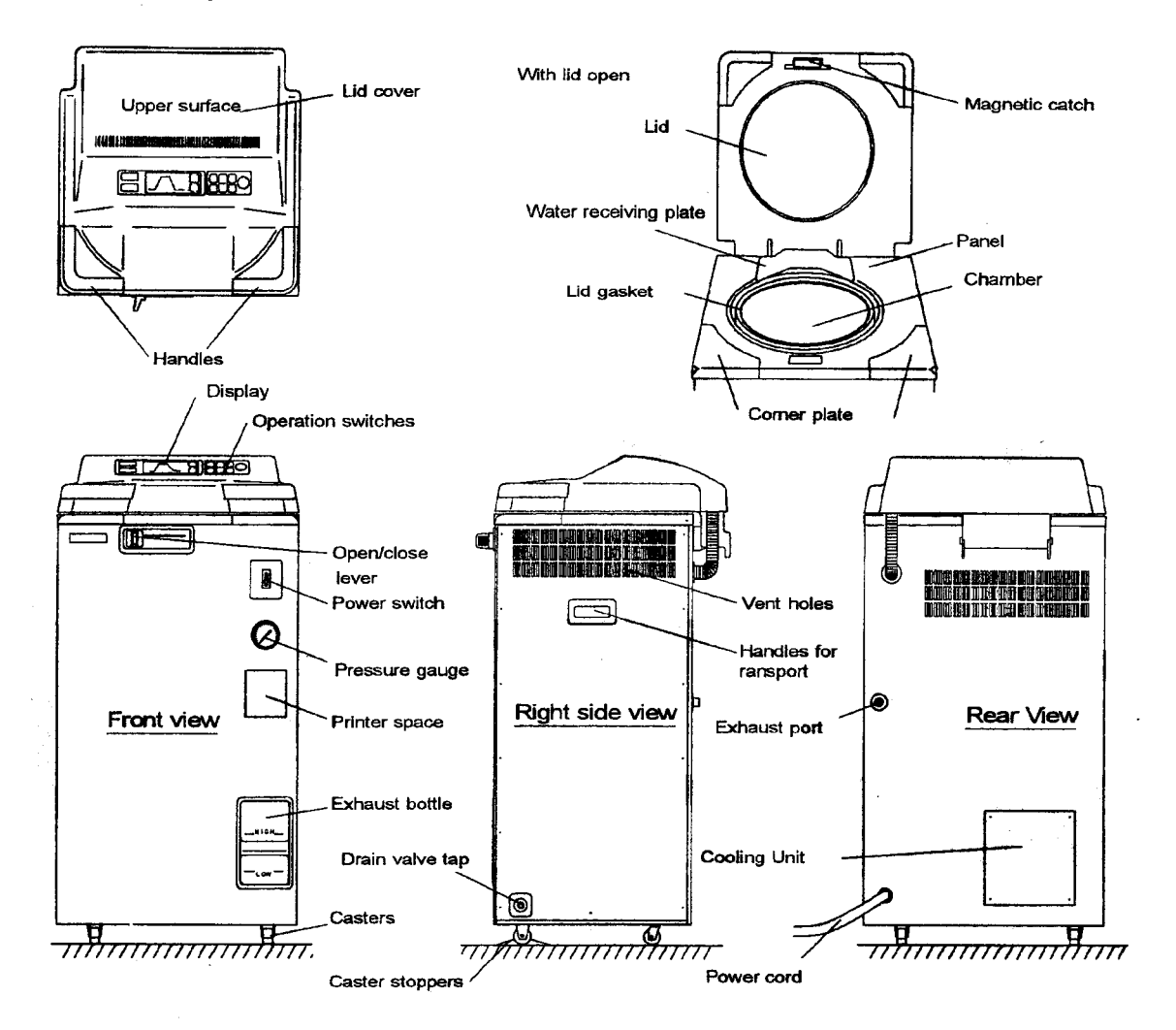

[External view with options attached]

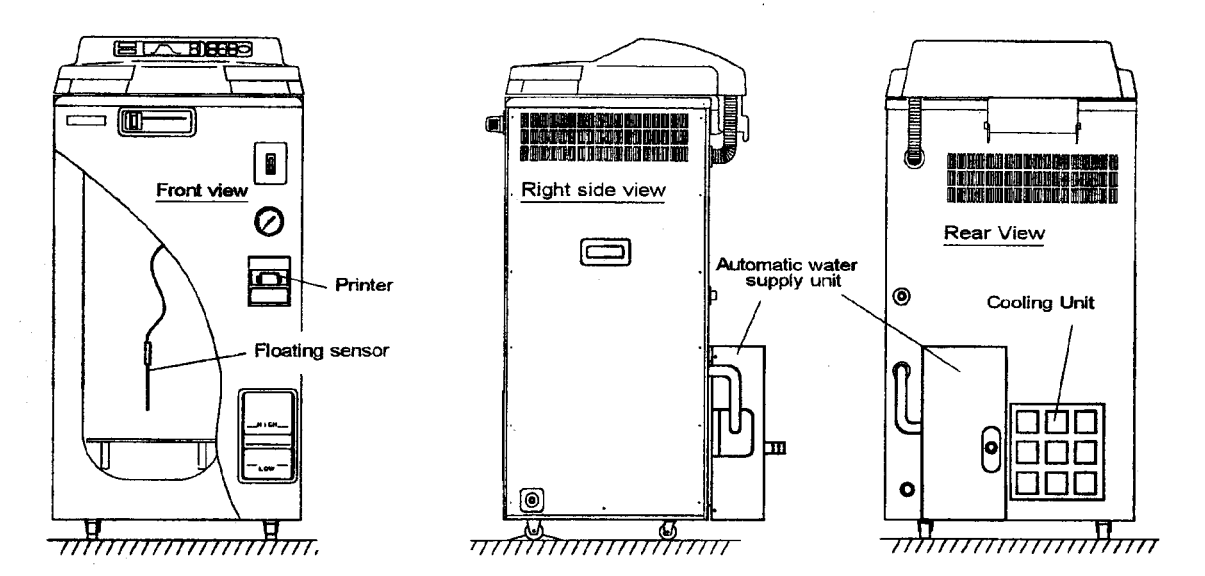

## Assembly Diagram (Front)

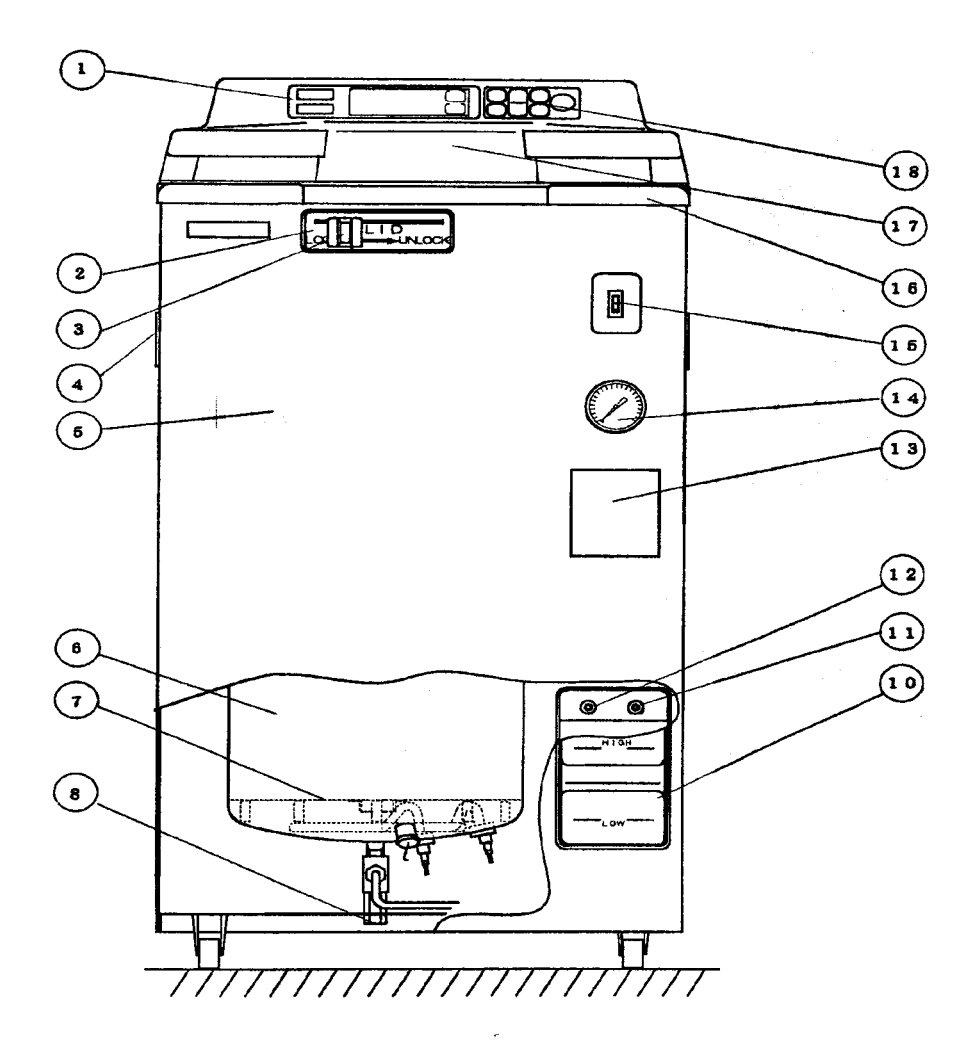

| No. | Part name                   |
|-----|-----------------------------|
| 8   | Hexagon blank stud          |
| 7   | Heater cover (Bottom plate) |
| 6   | Chamber                     |
| 5   | Body                        |
| 4   | Transporting handles        |
| 3   | Open/close lever            |
| 2   | Knob case                   |
| 1   | Display                     |

| No. | Part name                   |
|-----|-----------------------------|
| 18  | Operation switch [SW2]      |
| 17  | Lid cover                   |
| 16  | Corner plate                |
| 15  | Power switch [SW1]          |
| 14  | Pressure gauge [P]          |
| 13  | Blank cover (Printer space) |
| 12  | Bottle connection gasket B  |
| 11  | Bottle connection gasket A  |
| 10  | Exhaust bottle              |

.

.

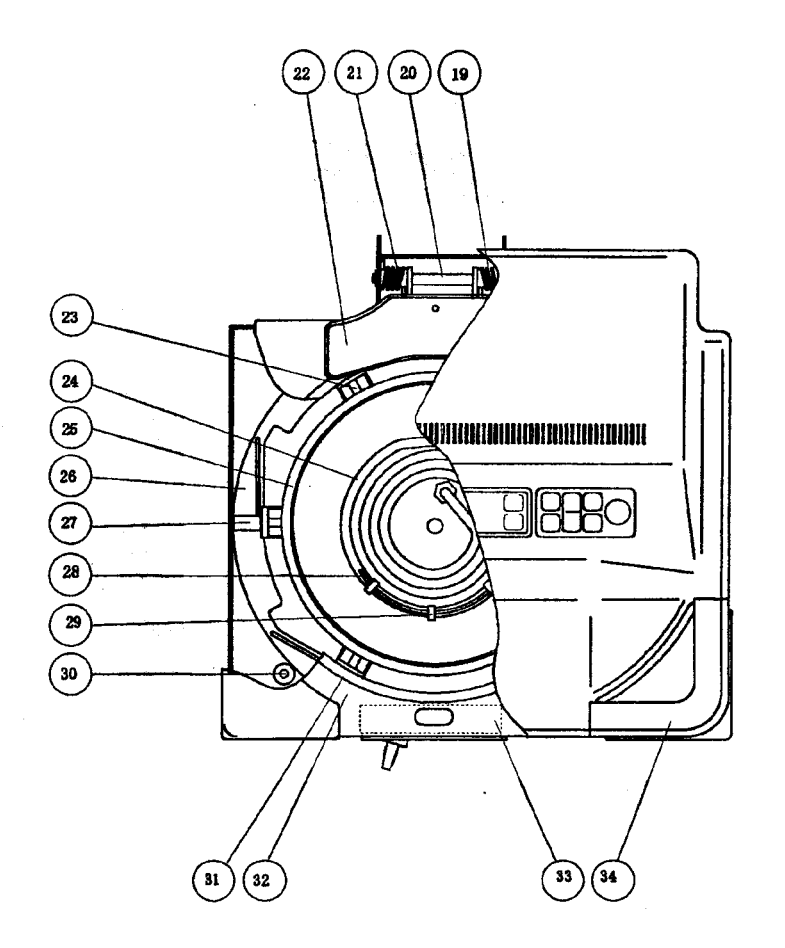

| No, | Part name             |
|-----|-----------------------|
| 26  | Surrounding plate     |
| 25  | Lid gasket            |
| 24  | Heater [H]            |
| 23  | Pin                   |
| 22  | Water receiving plate |
| 21  | Right lid spring      |
| 20  | Hinge axis            |
| 19  | Left lid spring       |

| No. | Part name                            |
|-----|--------------------------------------|
| 34  | Handle                               |
| 33  | Reinforcement fixture                |
| 32  | Top panel                            |
| 31  | Panel gasket                         |
| 30  | Bearing                              |
| 29  | Fixing clip                          |
| 28  | Temperature sensor for Lack-of-water |
|     | prevention device                    |
| 27  | Pin guide                            |

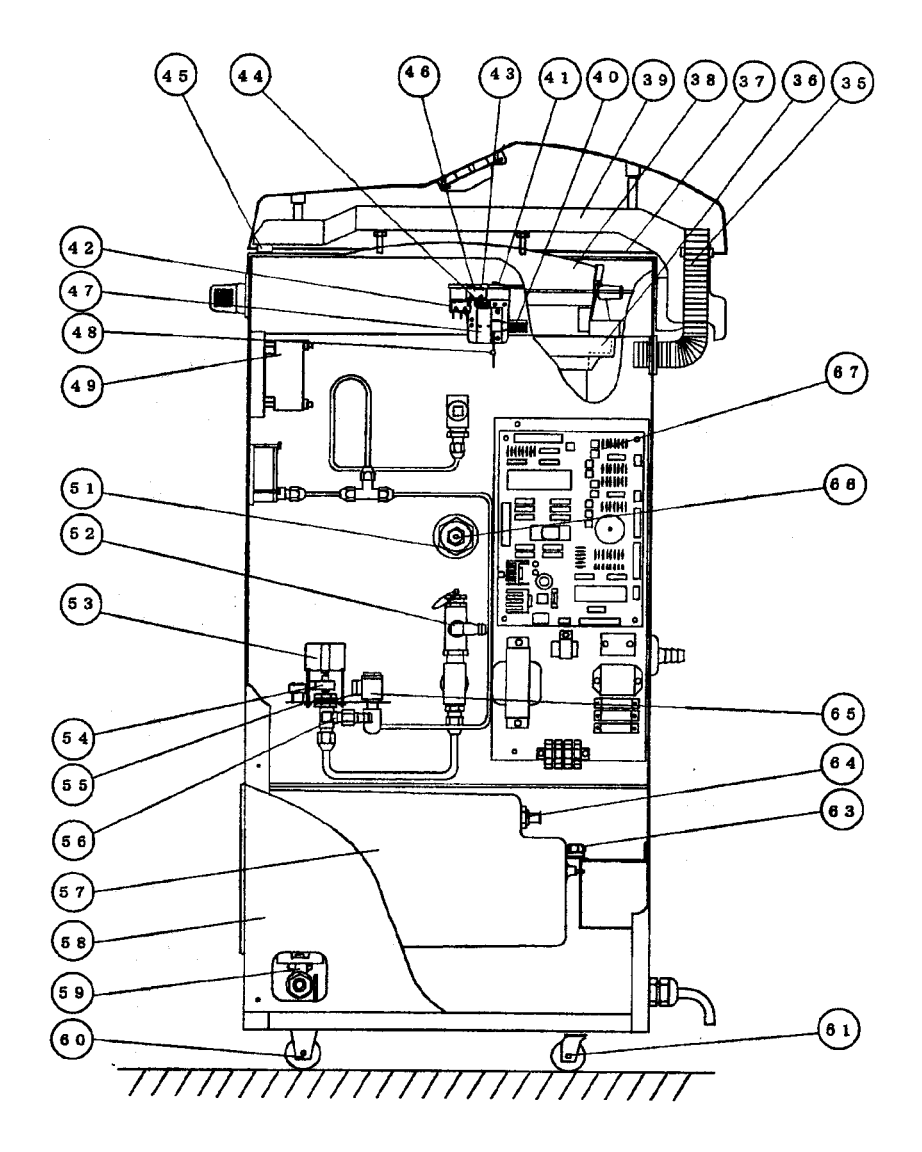

| No. | Part name                      |
|-----|--------------------------------|
| ·   |                                |
| 49  | Electric leakage breaker [ELB] |
| 48  | Diode [D]                      |
| 47  | Solenoid [SL]                  |
| 46  | Limit switch [LSW1]            |
| 45  | Magnetic catch                 |
| 44  | Solenoid spring                |
| 43  | Plunger                        |
| 42  | Limit switch [LSW1]            |
| 41  | Lock plate                     |
| 40  | Electrolytic capacitor [C1]    |
| 39  | Lid holder                     |
| 38  | Lid                            |
| 37  | Lid bottom cover               |
| 36  | Water resistant gasket         |
| 35  | Duct                           |

| No. | Part name                       |
|-----|---------------------------------|
| 67  | Switchboard                     |
| 66  | Temperature control sensor [S1] |
| 65  | Pressure sensor [PS]            |
| 64  | Bottle connection hose port     |
| 63  | Limit switch [LSW4]             |
|     |                                 |
| 61  | Swivel caster                   |
| 60  | Fixed caster                    |
| 59  | Drain valve                     |
| 58  | Side panel                      |
| 57  | Exhaust bottle case             |
| 56  | Exhaust valve                   |
| 55  | Exhaust valve chassis           |
| 54  | Exhaust valve cam               |
| 53  | Motor [M]                       |
| 52  | Safety valve                    |
| 51  | Sensor joint                    |

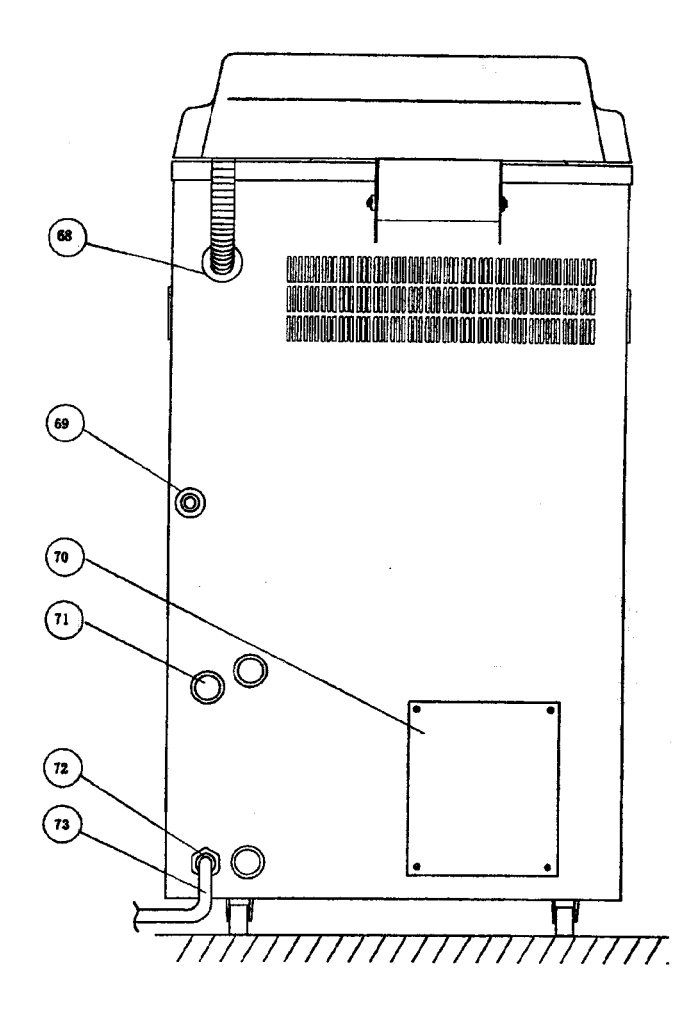

| No. | Part name               |
|-----|-------------------------|
| 73  | Power cord              |
| 72  | Cable gland             |
| 71  | Grommet with membrane   |
| 70  | Blank plate (Fan space) |
| 69  | Grommet (for exhaust)   |
| 68  | Grommet                 |

÷

### **Detailed Display and Operation Switch Diagram**

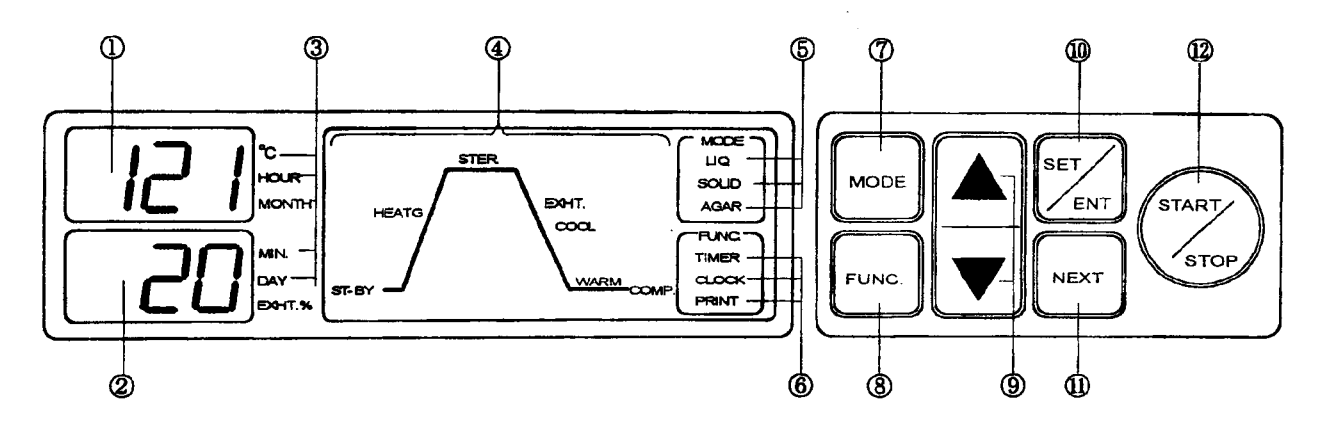

① Digital display
 • Temperature - SEG1, SEG2, SEG3

②Digital display

· Time - SEG4, SEG5, SEG6

③Unit display

- ·℃ –LED1
- · HOUR -LED2
- MONTH LED3
- · MIN. -LED4
- · DAY -LED5
- EXHT. %-LED6

**(4)**Cycle display

- ST-BY-LED7
- · HEATG-LED8
- · Ster. —Led9
- EXHT. -LED10
- COOL -LED11
- · WARM -LED12
- · COMP. -- LED14

**5**Mode display

- ·LIQ. -LED15
- · SOLID-LED16
- · AGAR -LED17

- · CLOCK-LED19
- PRINT-LED20

**MODE** switch

**⑧FUNC**. switch

③Setting value increase/decrease switches (▲, ▼)

**<b>1SET/ENT** switch

**IDNEXT** switch

**12START/STOP** switch

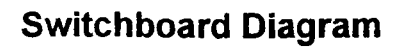

 $\cdot$ 

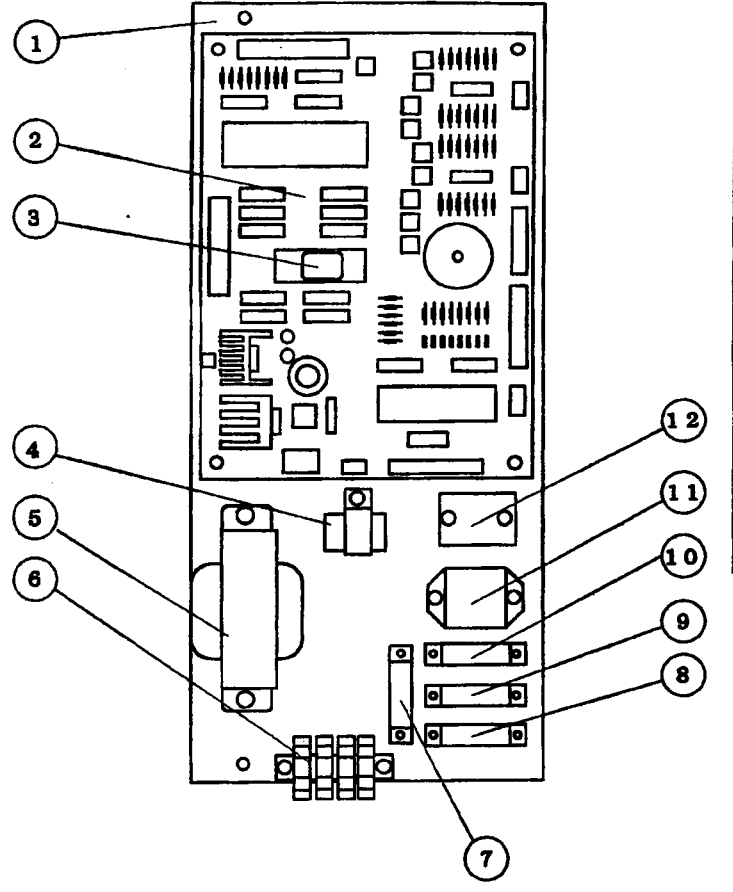

| No. | Part name                        | Symbol |  |  |  |
|-----|----------------------------------|--------|--|--|--|
| 15  | Fuse (250mA 250V)                | F3     |  |  |  |
| 14  | Fuse (630mA 250V)                | F2     |  |  |  |
| 13  | Fuse (1.6A 250V)                 | F1     |  |  |  |
| 12  | Solid state relay                | SSR    |  |  |  |
| 11  | Relay                            | 1X     |  |  |  |
| 10  | Relay                            | 2X     |  |  |  |
| 9   | Relay                            | 3X     |  |  |  |
| 8   | Relay                            | 4X     |  |  |  |
| 7   | Relay (only for cooling unit) 5X |        |  |  |  |
| 6   | Tab terminals                    |        |  |  |  |
| 5   | Transformer                      | TR     |  |  |  |
| 4   | Backup battery                   | В      |  |  |  |
| 3   | ROM                              |        |  |  |  |
| 2   | Control PCB                      | СР     |  |  |  |
| 1   | Switchboard chassis              |        |  |  |  |

## Exhaust Valve Area Diagram

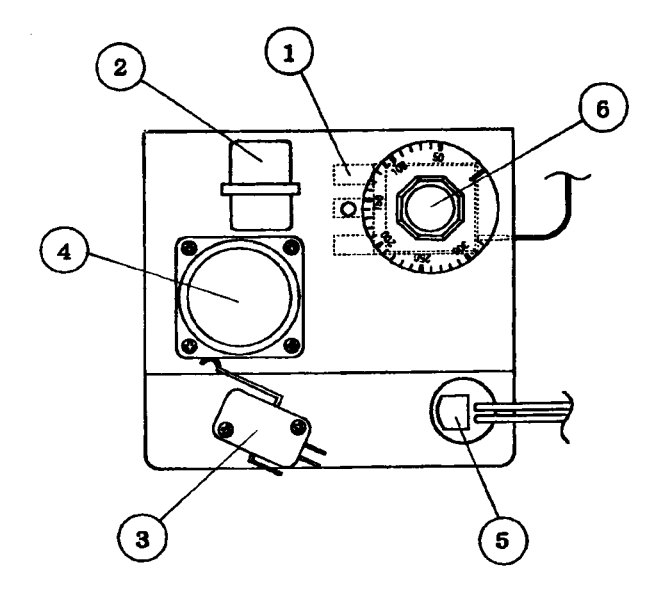

| No. | Part name         | Symbol |
|-----|-------------------|--------|
| 6   | EGO dial          |        |
| 5   | Pressure sensor   | PS     |
| 4   | Motor             | м      |
| 3   | Limit switch      | LSW3   |
| 2   | Motor capacitor   | C2     |
| 1   | Lack-of-water     | EGO    |
|     | prevention device |        |

## Solenoid Area Diagram

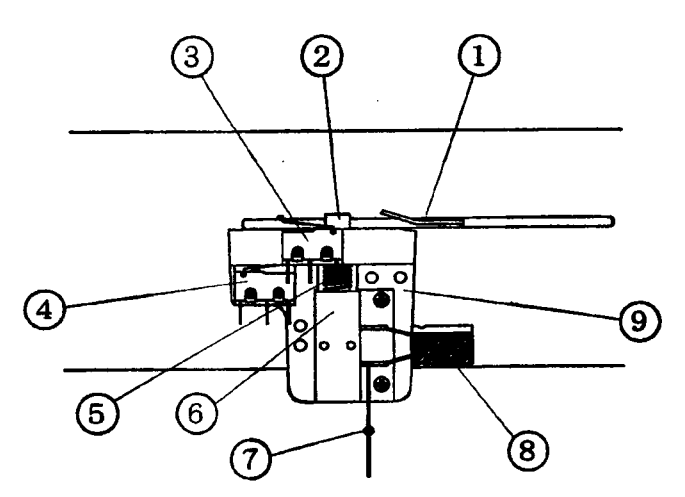

1.

| No. | Part Name              | Symbol |
|-----|------------------------|--------|
| 9'  | Solenoid casing        |        |
| 8   | Electrolytic capacitor | C1     |
| 7   | Diode                  | D      |
| 6   | Solenoid               | SL     |
| 5   | Solenoid spring        |        |
| 4   | Limit switch           | LSW2   |
| 3   | Limit switch           | LSW1   |
| 2   | Plunger                |        |
| 1   | Lock plate             |        |

## **Optional Accessories Diagrams**

Printer

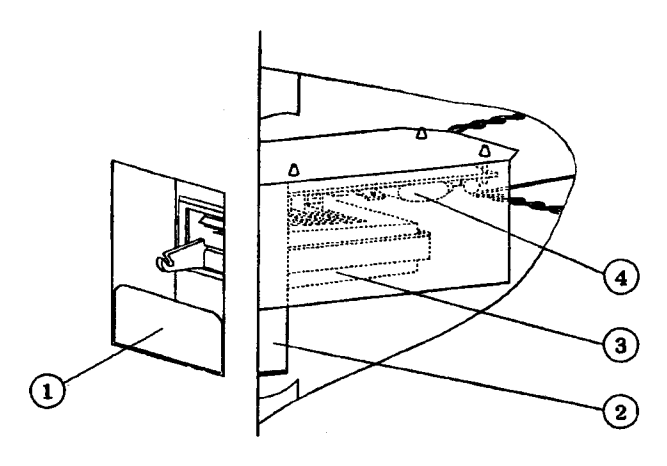

| No. | Part name       | Symbol |
|-----|-----------------|--------|
| 4   | Switching power | SR     |
| 3   | Printer         | P      |
| 2   | Printer case    |        |
| 1   | Printer holder  |        |

## Automatic water supply unit

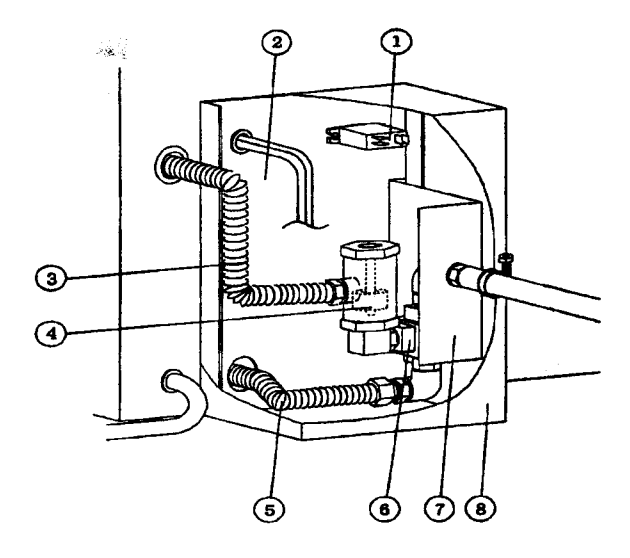

| No. | Part name             | Symbol |
|-----|-----------------------|--------|
| 8   | Unit casing           |        |
| 7   | Piping holder         |        |
| 6   | Solenoid valve        | SV1    |
| 5   | Flexible tube (short) |        |
| 4   | Float switch (water   | FSW    |
|     | level detector)       |        |
| 3   | Flexible tube (long)  |        |
| 2   | Unit fitting plate    |        |
| 1   | Relay                 | 6X     |

Cooling unit

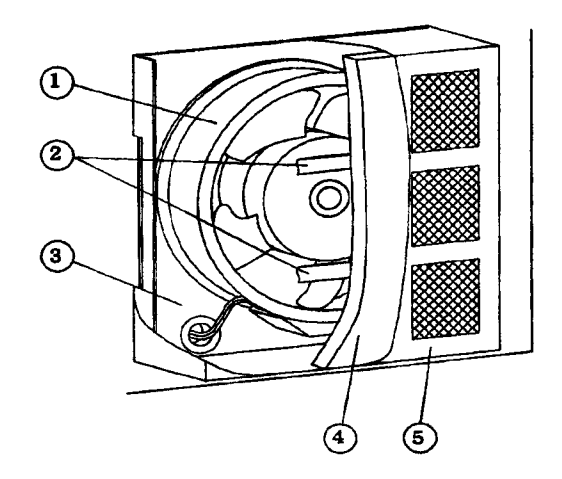

| No. | Part name         | Symbol |
|-----|-------------------|--------|
| 5   | Fan casing        |        |
| 4   | Filter            |        |
| 3   | Fan fitting plate |        |
| 2   | Filter holder     |        |
| 1   | Fan               | FAN    |

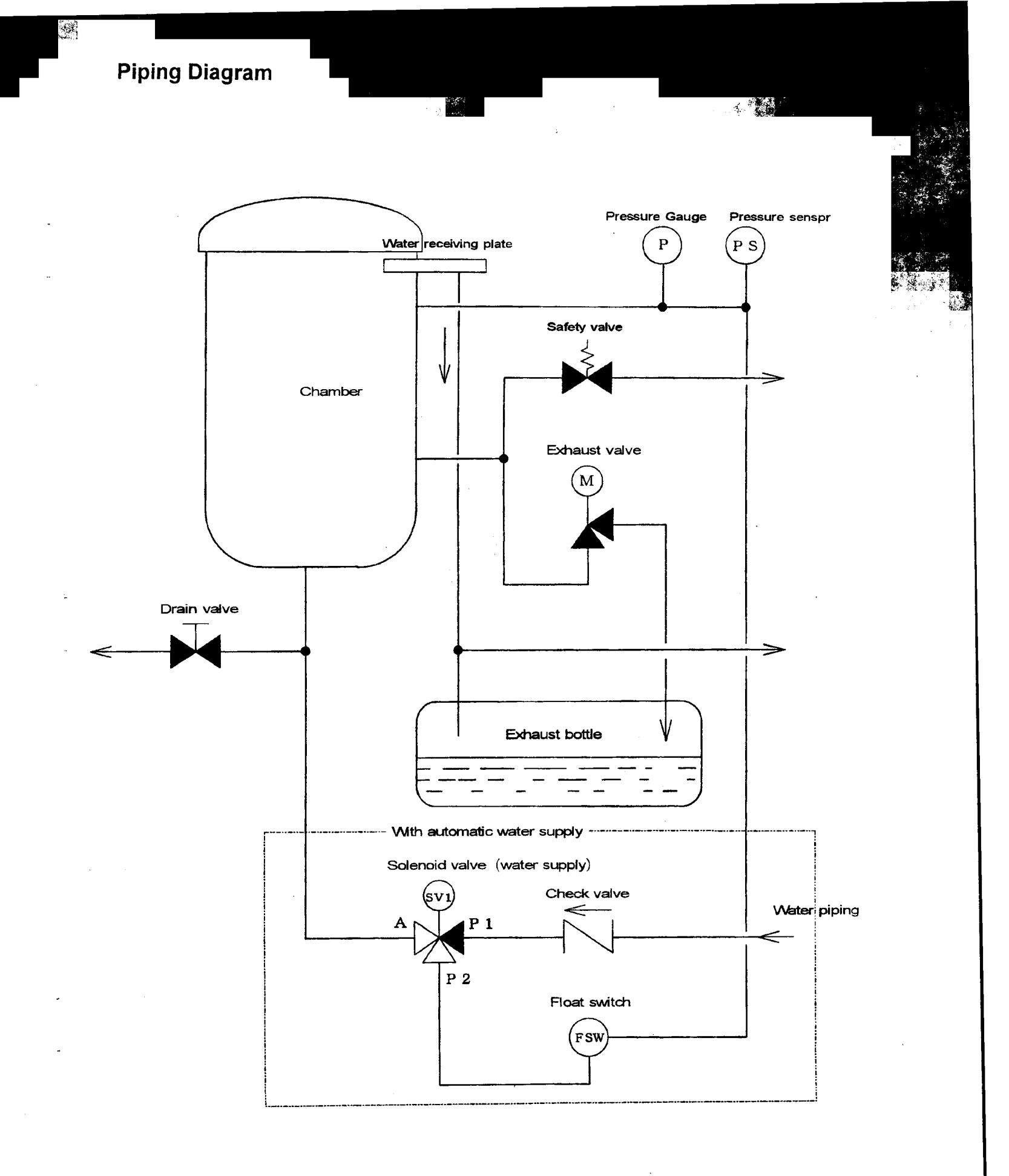

39

.

## Wiring Diagram

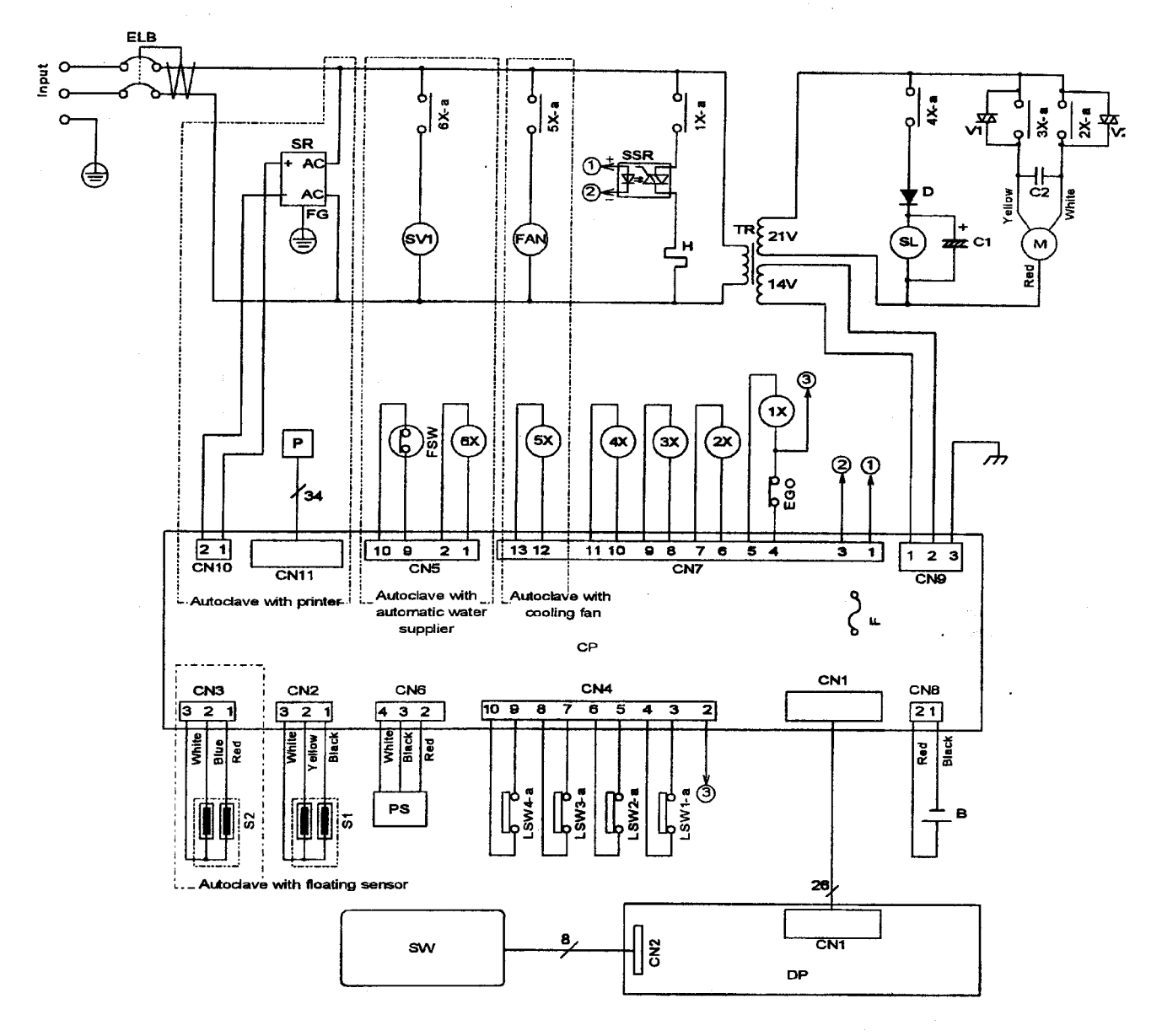

| DP  | Display printed circuit board         | S1   |
|-----|---------------------------------------|------|
| CP  | Control printed circuit board         | S2   |
| SW  | Operation switch                      | PS   |
| ELB | Circuit Brecker                       | EGO  |
| C3  | Film capacitor                        | LSW1 |
| TR  | Transformer                           | LSWZ |
| F   | Fuse                                  | LSW3 |
| M   | Motor                                 | LSW4 |
| C2  | Capacitor for motor                   | FSW  |
| SL  | Solenoid                              | SSR  |
| D   | Diode                                 | 1X   |
| C1  | Electrolytic capacitor                | 2X   |
| SV1 | Solenoid valve(controls water supply) | зx   |
| FAN | Fan                                   | 4X   |
| н   | Heater                                | 5X   |
| в   | Backup battery                        | 6X   |
| V1  | Varistor                              | Р    |
| V2  | Varistor                              | SR   |

Temperature sensor for control

Floating sensor

Pressure sensor

- Lack-of-water operation prevention device
- Limit switch (lever open/cloce)
- Limit switch (lever lock) 2
- Limit switch (exhaust valve full close)
- Limit switch (bottle housing)
- Water level sensor
- Solid state relay
- Relay(heater)
- Relay(exhaust valve closing)
  - Relay(exhaust valve opening)
  - Relay(solenoid)
- Relay(fan)
- Relay(for water supply solenoid valve)
- Printer Switching power supply

### **Connector Table**

### Control PCB

|                | Connector<br>No. | Terminal<br>No. | Terminal<br>function | Connected part     | Connected part function                           |
|----------------|------------------|-----------------|----------------------|--------------------|---------------------------------------------------|
| Display PCB    | CN1              | 1 -26           | LED output           | DP display PCB     | LED lighting                                      |
| input and      |                  |                 | • *                  |                    |                                                   |
| output         |                  |                 | Operation            |                    | Operation switch opera-                           |
|                |                  |                 | switch input         |                    | tions                                             |
|                |                  | 1               | High temp.           |                    |                                                   |
|                |                  |                 | Thermistor           |                    |                                                   |
|                |                  |                 | input                |                    |                                                   |
| Temperature    | CN2              | 2               | Low temp.            | S1 Temperature     | Temperature detection in                          |
| input          |                  | _               | side                 | control sensor     | the chamber                                       |
|                |                  |                 | Thermistor           |                    |                                                   |
|                |                  |                 | input                |                    |                                                   |
|                |                  | 3               | Common               |                    |                                                   |
|                |                  | 1               | High temp.           |                    |                                                   |
|                |                  |                 | Side                 |                    |                                                   |
|                |                  |                 | input                |                    |                                                   |
| Temperature    | CN3              | 2               | Low temp.            | S2 Floating sensor | Temperature detection                             |
| input          | (option)         |                 | side .               | Ŭ                  | for substance being ster-                         |
|                |                  |                 | Thermistor           |                    | ilized                                            |
|                |                  |                 | input                |                    |                                                   |
|                |                  | 3               | Common               |                    |                                                   |
|                |                  | 1               | +12V                 | None               |                                                   |
|                |                  | 2               | input                | EGU lack-of-water  | Lack-of-water detection                           |
|                |                  | 3               | +12V                 | I SW1 Limit switch | Lever open/close detec-                           |
|                |                  |                 |                      |                    | tion                                              |
|                |                  | 4               | Input                |                    |                                                   |
| External input | CN 4             | 5               | +12V                 | LSW2 Limit switch  | Lever lock detection                              |
|                |                  | 6               | Input                |                    |                                                   |
|                |                  | 1               | +12V                 | LSW3 Limit switch  | Exhaust valve full close                          |
|                |                  | 8               | Input                |                    | detection                                         |
|                |                  | 9               | +12V                 | LSW4 Limit switch  | Exhaust bottle correct                            |
|                |                  |                 |                      |                    | position detection                                |
|                |                  | 10              | Input                |                    |                                                   |
|                |                  | 1               | +12V                 | 6X Relay           | SV1 Solenoid valve (wa-<br>ter supply) activation |
|                |                  | 2               | Output (-)           |                    |                                                   |
|                |                  | 3               | +12V                 |                    |                                                   |
|                |                  | 4               | Output (-)           |                    |                                                   |
|                |                  | 5               | +12V                 |                    |                                                   |
| External input | CN5              |                 |                      | None               |                                                   |
| and output     | (option)         | 6               | Output (-)           |                    |                                                   |
|                | ()               | 7               | +12V                 |                    |                                                   |
|                |                  | 8               | Output (-)           |                    |                                                   |
|                |                  | 9               | +12V                 | FWS Water level    | Water level (in the                               |
|                |                  |                 | Innut                | detector           |                                                   |
|                |                  | 10              | ±12)/                | None               |                                                   |
|                |                  |                 |                      | INULIE             |                                                   |
|                |                  | 12              | input                |                    |                                                   |

|                                        | Connector        | Terminal | Terminal                          | Connected part           | Connected part function                 |
|----------------------------------------|------------------|----------|-----------------------------------|--------------------------|-----------------------------------------|
|                                        | No.              | No.      | function                          |                          | Connected part function                 |
|                                        |                  | 1        | +12V                              | None                     |                                         |
| Pressure in-<br>put                    |                  | 2        | +5V                               |                          |                                         |
|                                        | CN6              | 3        | GND                               | PS                       | Pressure (in the cham-<br>ber)          |
|                                        |                  | 4        | Pressure<br>data input            | Pressure sensor          | detection                               |
|                                        |                  | 1        | +5V                               | SSR<br>Solid state relay | H Heater control                        |
|                                        |                  | 2        | +12V                              | None                     |                                         |
|                                        |                  | 3        | Output (-)                        | SSR<br>Solid state relay | Same as terminal No. 1                  |
|                                        |                  | 4        | +12V                              | 1X relay                 | H Heater control                        |
|                                        |                  | 5        | Output (-)                        |                          |                                         |
|                                        |                  | 6        | +12V                              | 2X relay                 | M                                       |
| External out-<br>put                   | CN 7             | 7        | Output (-)                        |                          | Motor operation (exhaust valve closing) |
|                                        |                  | 8        | +12V                              | 3X Relay                 | M                                       |
|                                        |                  | 9        | Output (-)                        |                          | Motor operation (exhaust valve opening) |
|                                        |                  | 10       | +12V                              | 4X Relay                 | SL                                      |
|                                        |                  | 11       | Output (-)                        |                          | Solenoid operation                      |
|                                        |                  | 12       | +12V                              | 5X Relay (option)        | FAN                                     |
|                                        |                  | 13       | Output (-)                        | ļ                        | Fan operation                           |
| Backup<br>battery input                | CN 8             | 1        | 0V input                          | B<br>Backup battery      | Data-backup battery                     |
| ······································ |                  | 2        | +3V input                         |                          |                                         |
|                                        |                  | 1        | AC14V input                       | TR                       | PCB power                               |
| Power input                            | CN 9             | 2        | AC14V input                       | Transformer              | _ · · · · · · · ·                       |
| •                                      |                  | 3        | GND                               |                          |                                         |
| Printer power<br>input                 | CN10<br>(option) | 1        | +5V input                         | SR<br>Switching power    | Printer power source                    |
|                                        |                  | 2        | 0V input                          |                          |                                         |
| Printer input<br>and output            | CN11<br>(option) | 1 - 34   | Print data<br>input and<br>output | P<br>Printer             | Data printing                           |

## Display PCB

|                                    | Connector<br>No. | Terminal<br>No. | Terminal<br>function                    | Connected part         | Connected part function                                    |
|------------------------------------|------------------|-----------------|-----------------------------------------|------------------------|------------------------------------------------------------|
| Control PCB<br>input and<br>output | CN 1             | 1 - 26          | LED output<br>Operation<br>switch input | CP Control PCB         | LED control<br>Detection of operation<br>switch operations |
| Operation<br>switch input          | CN 2             | 1 - 8           | Operation<br>switch input               | SW<br>Operation switch | Operation switch opera-<br>tions                           |

## **Chapter 4. Operation Check Procedure**

■ HV series autoclaves contain a check program to ensure that the electronic parts operate properly.

## 1. Check Program Outline

| <b>c1</b> :  | Display PCB check:                | Checks LED lighting on the display PCB                                    |
|--------------|-----------------------------------|---------------------------------------------------------------------------|
| <b>c2</b> :  | Operation switch check            | Checks input of operation switches                                        |
| <b>c3</b> :  | External output check:            | Checks operation of relays (2X, 3X, 4X, and 5X), motor, solenoid and fan  |
| <b>c4</b> :  | External input check:             | Checks operation of lack-of-water prevention device and each limit switch |
| <b>c5</b> :  | External input and output check:  | Checks operation of water level detector, relay (6X), and solenoid valve. |
| <b>c6</b> :  | DIP switch check:                 | Checks operation of DIP switches on control PCB                           |
| <b>c7</b> :  | Temperature control sensor check: | Checks input of temperature control sensor                                |
| <b>c8</b> :  | Floating sensor check:            | Checks input of floating sensor                                           |
| c <b>9</b> : | Printer check:                    | Checks printer operation                                                  |
| <b>c10</b> : | Clock function check:             | Checks the clock function on the control PCB                              |
| <b>c11</b> : | Pressure sensor check:            | Checks input of pressure sensor                                           |
|              |                                   |                                                                           |

### 2. Check Program Startup

- ① Turn the power switch off.
- ② Remove the right side panel.
- ③ Turn on No. 4 of DIP switch S2 on the control PCB.
- ④ Turn the power switch on.
- 5 Check program c1 will startup.

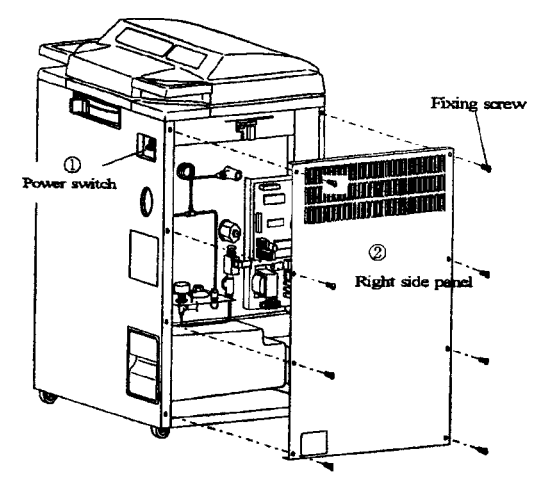

During the check program, the items of check program are changed over as shown below by pressing the START/STOP switch,

 $c1 \rightarrow c2 \rightarrow c3 - c11 \rightarrow c1 \dots$ 

When the operation check is completed, turn the power switch off and return No. 4 of DIP switch S2 to OFF.

**DPower switch** 

Fixing screws

②Right side panel

OFF side ON side

3No. 4 of DIP switch S2

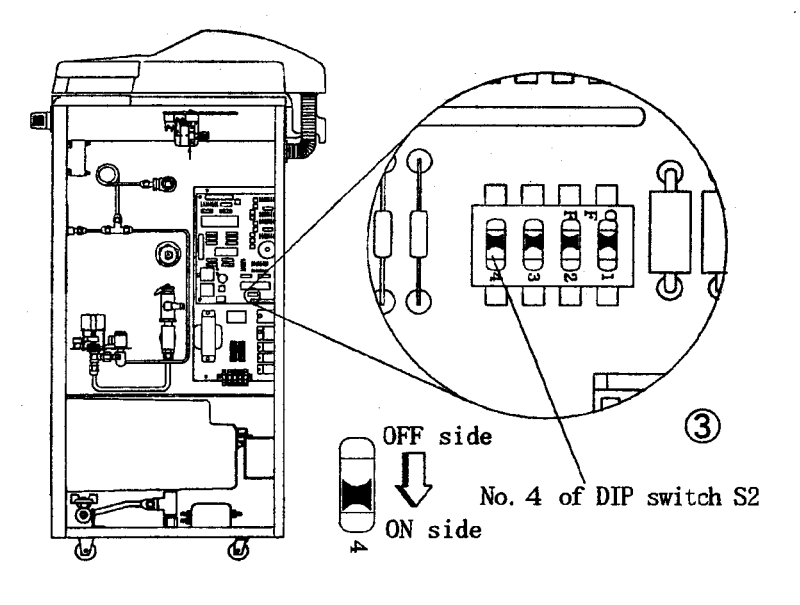

### 3. Check Programs

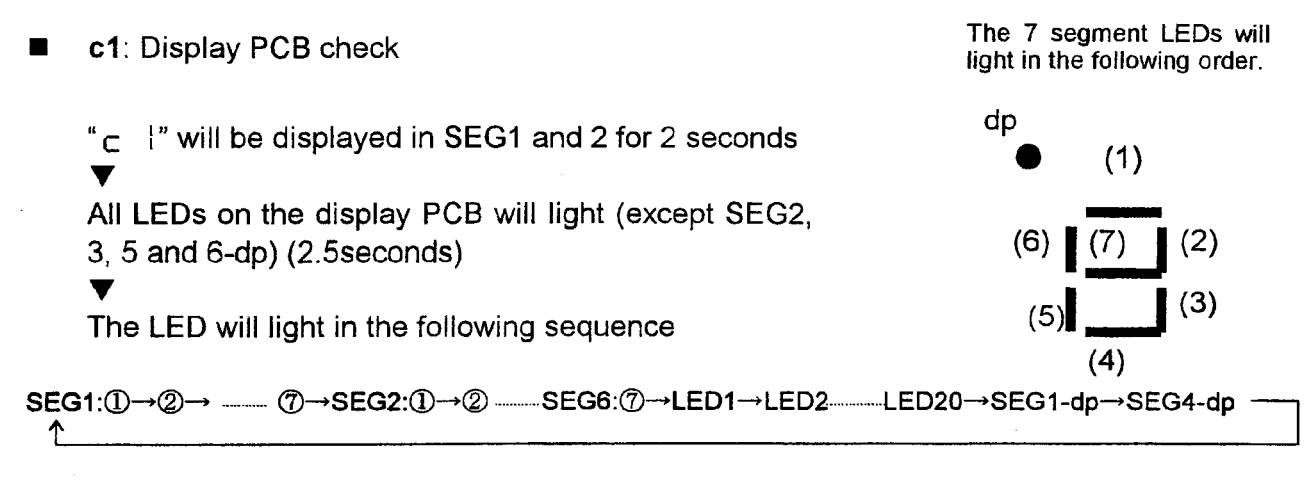

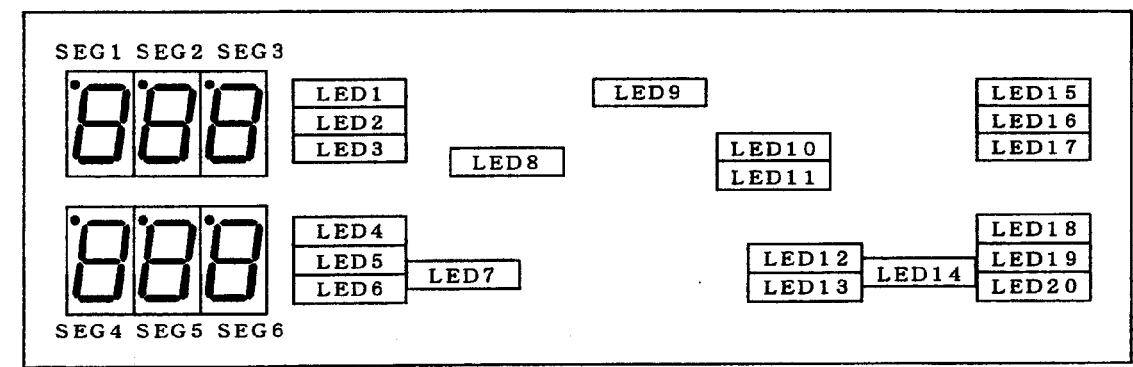

**c2**: Operation switch check

"  $\subset$   $\supseteq$  " will be displayed in SEG1 and 2

When an operation switch is pressed the corresponding 7 segment LED dot will light (excluding the START/STOP switch).

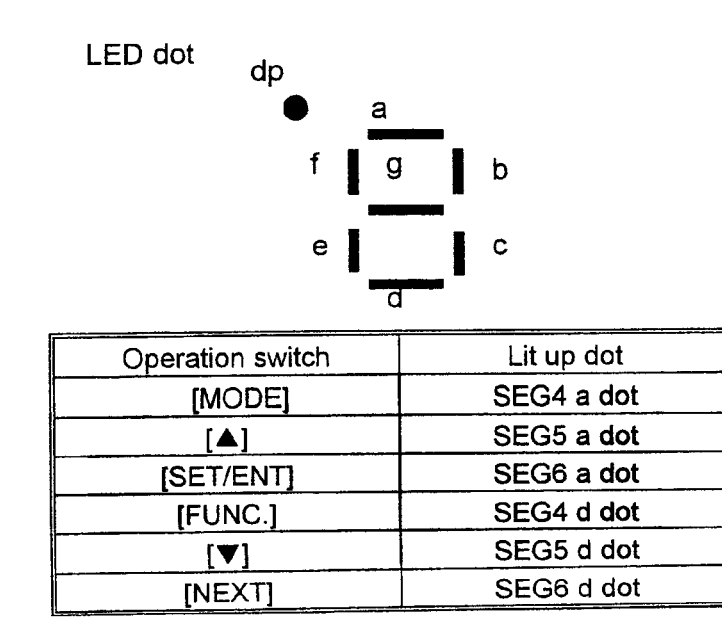

### **c3**: External output check

"  $_{\Box}$   $\exists$  " will be displayed in SEG1 and 2

The part corresponding to the operation switch will operate (excluding SSR and 1X).

| Operation switch | Moving part-1 | Moving part-2                   |
|------------------|---------------|---------------------------------|
| [MODE]           | 2X relay      | M Motor (exhaust valve closing) |
| [NEXT]           | 3X relay      | M Motor (exhaust valve opening) |
| [♥]              | 4X relay      | SL Solenoid                     |
| [FUNC.]          | 5X relay      | FAN Fan —                       |
|                  |               |                                 |

Only for cooling unit option

**c4**: External input check

"  $_{\mbox{C}}$   $\mbox{H}$  " will be displayed in SEG1 and 2

The dots of the 7 segment LED will light according to the external input.

| External input                                                | Lit up dot |
|---------------------------------------------------------------|------------|
| Lack-of-water prevention device (lack-of-water detection)     | SEG4 a dot |
| Limit switch LSW1 (lever open/close detection)                | SEG5 a dot |
| Limit switch LSW2 (lever lock detection)                      | SEG6 a dot |
| Limit switch LSW3 (exhaust valve full close detection)        | SEG4 d dot |
| Limit switch LSW4 (exhaust bottle correct position detection) | SEG5 d dot |

• Setting values for lack-of-water prevention device

| Models        | HV-25 | HV-50 | HV-85 | HV-110 |
|---------------|-------|-------|-------|--------|
| Setting value | 160°C | 170°C | 160°C | 160°C  |

**c5**: External input and output check (only for automatic water supply unit option)

"  $_{\Box}$  S" will be displayed in SEG1 and 2

The part will move depending on the operation switch.

The dots of the 7 segment LED will light according to each external input.

| Operation switch | Activated part-1 | Activated part-2              |
|------------------|------------------|-------------------------------|
| [SET/ENT]        | 6X relay         | Solenoid valve (water supply) |

| External input                                                  | Lit up dot |
|-----------------------------------------------------------------|------------|
| FSW Water level detector (water level detection in the chamber) | SEG4 a dot |

#### **c6**: DIP switch check

"  $_{\Box}$   $_{\Box}$   $_{\bullet}$ " will be displayed in SEG1 and 2 ▼

The dots of the 7 segment LED will light according to the S1 and S2 DIP switch input within the control PCB.

| DIP switch | Lit up dot    |
|------------|---------------|
| S1-①       | SEG6 b dot    |
| S1-2       | SEG6 f dot    |
| S1-3       | SEG5 b dot    |
| S1-④       | SEG5 f dot    |
| S1-⑤       | SEG4 b dot    |
| S1-6       | SEG4 f dot    |
| S1-⑦       | Not connected |
| S1-®       | Not connected |

| DIP switch | Lit up dot |
|------------|------------|
| S2-①       | SEG6 c dot |
| S2-②       | SEG6 e dot |
| S2-3       | SEG5 c dot |
| S2-④       | SEG5 e dot |

• DIP switch S2 settings

(Settings other than those below are not possible)

(④ is used to start the check program)

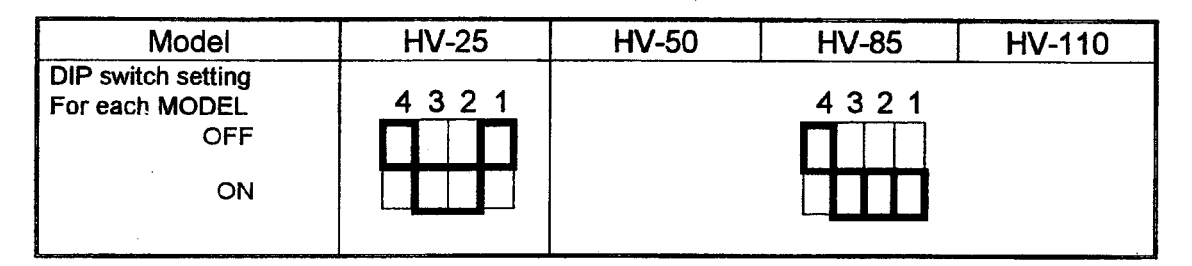

• DIP switch S1 settings

(6) is used for over pressure exhaust check) (Normally, 5) is ON while 7(8) are OFF.)

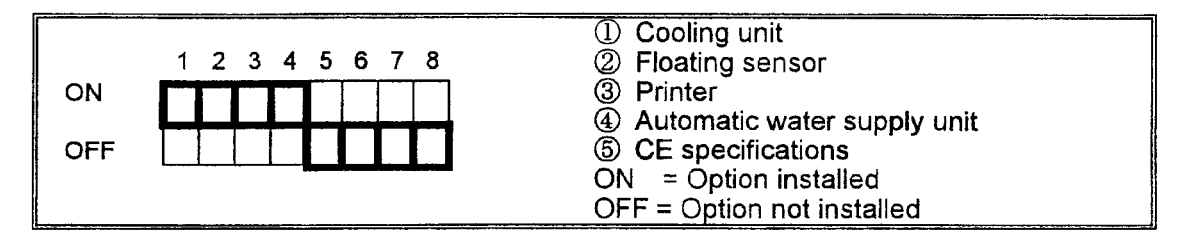

#### **c7**: Temperature control sensor check

 \* c is displayed in SEG1 and 2 for 2 seconds.
 ▼
 When the temperature in the chamber is 25°C: "[]" is displayed in SEG1 - 3 " ] 5"±1 is displayed in SEG4 - 6
 When the temperature in the chamber is 121°C: " ] 5"±1 is displayed in SEG1 - 3 " 2 5 5" is displayed in SEG4 - 6 "  $\square$   $\square$  " will be displayed in SEG1 and 2 for 2 seconds.

When the temperature in the chamber is  $25^{\circ}$ : "[]" is displayed in SEG1 - 3 " $3^{\circ} \pm 1$  is displayed in SEG4 - 6 When the temperature in the chamber is  $121^{\circ}$ : " $13^{\circ} \pm 1$  is displayed in SEG1 - 3 "255" is displayed in SEG4 - 6

**c9**: **Printer** check

"  $_{\mbox{\footnotesize C}}$  9 " will be displayed in SEG1 and 2

The following data will be printed out when an operation switch is pressed (excluding the START/STOP switch).

Print output data

#### **c10**: Clock operation check

"c | []" will be displayed in SEG1, 2, and 3 for 2 seconds.

Month is displayed in SEG2 and 3 Day is displayed in SEG5 and 6

Press NEXT switch

Hour is displayed in SEG2 and 3 Minute is displayed in SEG5 and 6

Press NEXT switch

Second is displayed in SEG5 and 6

Press NEXT switch

c11: Pressure sensor check

" $_{\rm C}$  | |" will be displayed in SEG1, 2, and 3

When the pressure in the chamber is 0 MPa : When the pressure in the chamber is 0.12 MPa :

" ₴ 旨" is displayed in SEG4 - 6. " ㅣ[] ᄀ]" is displayed in SEG4 - 6.

### Reference Table for Floating Sensor and Temperature Control Sensor

(Low temperature side: between white and yellow for temperature control sensor and between white and blue for floating sensor)

| Temperature | Thermistor | TP3, 5      | Check program | Reference     |   | Temperature | Thermistor | TP3, 5                                        | Check program | Reference |
|-------------|------------|-------------|---------------|---------------|---|-------------|------------|-----------------------------------------------|---------------|-----------|
| (°C)        | resistance | voitage (V) | display value | HEX value     |   | (°C)        | resistance | voltage (V)                                   | display value | HEX value |
| L           | value (kΩ) |             |               | 4411          |   |             | value (kΩ) | 0.407                                         | 400           |           |
| 0           | 329.5      | .342        | 1/            | 11H           |   | 50          | 34.79      | 3.187                                         | 162           | A2H       |
| 1           | 312.7      | .373        | 19            | <u>13H</u>    |   | 51          | 33.47      | 3.257                                         | 166           | A6H       |
| 2           | 297.0      | .406        | 20            | 14H           |   | 52          | 32.20      | 3.327                                         | 169           | A9H       |
| 3           | 282.2      | .439        | 22            | 16H           |   | 53          | 30.99      | 3.396                                         | 173           | ADH       |
| 4           | 262.2      | 474         | 24            | 18H           |   | 54          | 29.83      | 3.465                                         | 176           | BOH       |
| 5           | 255.0      | .510        | 26            | 1AH           |   | 55          | 28.72      | 3.534                                         | 180           | B4H       |
| 6           | 242.5      | .547        | 27            | <u>1BH</u>    |   | 56          | 27.66      | 3.602                                         | 183           | B/H       |
| 7           | 230.6      | .586        | 29            | 1DH           |   | 57          | 26.64      | 3.669                                         | 18/           | BBH       |
| 8           | 219.5      | .625        | 31            | 1FH           |   | 58          | 25.66      | 3.736                                         | 190           | BEH       |
| 9           | 208.9      | .666        | 33            | <u>21H</u>    |   | 59          | 24.73      | 3.802                                         | 193           | C1H       |
| 10          | 198.9      | .708        | 36            | 24H           |   | 60          | 23.83      | 3.868                                         | 197           | C5H       |
| 11          | 189.4      | .751        | 38            | 26H           |   | 61          | 22.97      | 3.932                                         | 200           | C8H       |
| 12          | 180.5      | .796        | 40            | 28H           |   | 62          | 22.15      | 3.997                                         | 203           | CBH       |
| 13          | 172.0      | .842        | 42            | 2AH           |   | 63          | 21.36      | 4.060                                         | 207           | CFH       |
| 14          | 164.0      | .889        | 45            | 2DH           |   | 64          | 20.60      | 4.123                                         | 210           | D2H       |
| 15          | 156.3      | .937        | 47            | 2FH           |   | 65          | 19.87      | 4.184                                         | 213           | D5H       |
| 16          | 149.1      | .986        | 50            | <b>3</b> 2H   |   | 66          | 19.17      | 4.254                                         | 216           | D8H       |
| 17          | 142.3      | 1.037       | 52            | 34H           |   | 67          | 18.18      | 4.305                                         | 219           | D8H       |
| 18          | 135.8      | 1 089       | 55            | 37H           |   | 68          | 17.86      | 4.363                                         | 222           | DEH       |
| 19          | 129.6      | 1 142       | 58            | 3AH           |   | 69          | 17.24      | 4.422                                         | 225           | E1H       |
| 20          | 123.8      | 1 197       | 61            | 3DH           |   | 70          | 16,64      | 4.480                                         | 228           | E4H       |
| 20          | 118.2      | 1 252       | 63            | 3FH           |   | 71          | 16.07      | 4.536                                         | 231           | E7H       |
| 22          | 112.9      | 1 309       | 66            | 42H           |   | 72          | 15.52      | 4.591                                         | 234           | EAH       |
| 22          | 107.9      | 1.366       | 69            | 45H           |   | 73          | 15.00      | 4.645                                         | 236           | ECH       |
| 24          | 103.2      | 1 424       | 72            | 48H           |   | 74          | 14.49      | 4.699                                         | 239           | EFH       |
| 25          | 98.63      | 1 484       | 75            | 4BH           |   | 75          | 14.00      | 4.752                                         | 242           | F2H       |
| 26          | 94.33      | 1 545       | 78            | 4EH           |   | 76          | 13.54      | 4.803                                         | 244           | F4H       |
| 27          | 90.24      | 1 607       | 81            | 51H           |   | 77          | 13.09      | 4.853                                         | 247           | F7H       |
| 28          | 86.35      | 1 670       | 85            | 55H           |   | 78          | 12.65      | 4,903                                         | 250           | FAH       |
| 29          | 82.65      | 1 734       | 88            | 58H           |   | 79          | 12.24      | 4.952                                         | 252           | FCH       |
| 20          | 70.13      | 1 708       | 91            | 58H           |   | 80          | 11.83      | 5.000                                         | 255           | FFH       |
| 30          | 75.13      | 1.750       | 95            | 5EH           |   | 81          | 11.45      | 1                                             |               |           |
| 37          | 72.58      | 1 930       | 98            | 62H           |   | 82          | 11.08      |                                               |               |           |
| 22          | 69.53      | 1.906       | 101           | 65H           |   | 83          | 10.72      |                                               |               |           |
| - 35        | 66.64      | 2.063       | 105           | 68H           |   | 84          | 10.37      |                                               |               |           |
| 35          | 63.84      | 2.000       | 108           | 6CH           |   | 85          | 10.04      |                                               |               |           |
| - 36        | 61.24      | 2 200       | 112           | 70H           |   | 86          | 9.723      | 1                                             |               |           |
| 30          | 59.72      | 2.200       | 115           | 73H           |   | 87          | 9,414      |                                               |               |           |
|             | 56.73      | 2.209       | 110           | 77H           |   | 88          | 9,118      |                                               |               |           |
| 30          | 54 OF      | 2.339       | 122           | 7 <u>7</u> 4H |   | 89          | 8.832      | 1                                             | <u> </u>      | 1         |
| 39          | 04.00      | 2.409       | 100           |               |   |             | 8 556      | †                                             |               | <u> </u>  |
| 40          |            | 2.4/9       | 120           |               |   | <u> </u>    | 8 290      |                                               |               |           |
| 41          | 49.79      | 2.549       | 129           |               |   | - 02        | 8.033      | <u> </u>                                      | l             | 1         |
| 42          | 47.80      | 2.620       | 133           | 80U           | - | 07          | 7 786      |                                               |               | ·····     |
| 43          | 45.91      | 2.091       | 137           | - 001         |   | 04          | 7 548      | <u> </u>                                      | 1             |           |
| 44          | 44.09      | 2.702       | 140           |               | 4 | 95          | 7 317      | <u>                                      </u> |               | 1         |
| 45          | 42.53      | 2.833       | 144           | 9011          | 1 | 06          | 7 005      | <del> </del>                                  |               | †         |
| 46          | 40.71      | 2.904       | 148           |               |   | 07          | 6 881      | +                                             | <u> </u>      | 1         |
| 47          | 39,13      | 2.975       | 151           |               |   |             | 6.674      | +                                             |               | 1         |
| 48          | 37.62      | 3.046       | 155           | 980           | - |             | 6 475      | +                                             | <u> </u>      | 1         |
| 49          | 36.17      | 3.117       | 158           | L AFH         | J | Г <u>аа</u> | 0.475      | <u></u>                                       | 1             |           |

# (High temperature side: between white and black for temperature control sensor and between white and red for floating sensor)

| Temperature | Thermistor   | TP4, 6      | Check program | Reference    |
|-------------|--------------|-------------|---------------|--------------|
| (°C)        | resistance   | voltage (V) | display value | HEX value    |
|             | i value (kΩ) |             |               | ·····        |
| /0          | 189.2        |             |               | ļ            |
| <u> </u>    | 181.9        |             |               |              |
| 72          | 175.0        |             |               |              |
| 73          | 168.3        |             |               |              |
| 74          | 162.0        |             |               |              |
| 75          | 155.9        | .278        | 14            | EH           |
| 76          | 150.0        | .327        | 17            | 11H          |
| 77          | 144.4        | .376        | 19            | 13H          |
| 78          | 139.1        | .425        | 22            | 16H          |
| 79          | 133.9        | .477        | 24            | 18H          |
| 80          | 129.0        | .530        | 27            | 1BH          |
| 81          | 124.3        | .583        | 30            | 1EH          |
| 82          | 119.8        | .638        | 33            | 21H          |
| 83          | 115.4        | .694        | 36            | 24H          |
| 84          | 111.3        | .751        | 38            | 26H          |
| 85          | 107.3        | .807        | 41            | 29H          |
| 86          | 103.4        | .867        | 44            | 2CH          |
| 87          | 99.75        | .927        | 47            | 2FH          |
| 88          | 96.22        | .988        | 51            | 33H          |
| 89          | 92.83        | 1.049       | 54            | 36H          |
| 90          | 89.58        | 1,112       | 57            | 39H          |
| 91          | 86.45        | 1.176       | 60            | 3CH          |
| 92          | 83.45        | 1.241       | 64            | 40H          |
| 93          | 80.56        | 1.307       | 67            | 43H          |
| 94          | 77.79        | 1.373       | 70            | 46H          |
| 95          | 75.12        | 1.441       | 74            | 4AH          |
| 96          | 72.56        | 1.509       | 77            | 4DH          |
| 97          | 70.10        | 1.579       | 81            | 51H          |
| 98          | 67.73        | 1.649       | 84            | 54H          |
| 99          | 65.45        | 1.719       | 88            | 58H          |
| 100         | 63.26        | 1 791       | 92            | 5CH          |
| 100         | 61 15        | 1 863       | 95            | 5FH          |
| 102         | 59 12        | 1 936       | 99            | 63H          |
| 103         | 57 17        | 2 010       | 103           | 67H          |
| 104         | 55.29        | 2 084       | 107           | 6BH          |
| 105         | 53 49        | 2 150       | 111           | 6FH          |
| 106         | 51 74        | 2 235       | 114           | 72H          |
| 107         | 50.06        | 2 311       | 118           | 76H          |
| 108         | 48 44        | 2 387       | 122           | 7 <b>0</b> H |
| 100         | 46 90        | 2 464       | 126           | 754          |
| 110         | 45.00        | 2.704       | 120           | 80U          |
|             | 40.39        | 2.042       | 130           | 0211         |
|             | 43.94        | 2.019       | 134           |              |
| 112         | 42.55        | 2.098       | 138           | OAM          |
| 113         | 41.20        | 2.110       | 142           | 0211         |
| 114         | 39.91        | 2.855       | 140           | 92H          |
| 115         | 38.66        | 2.934       | 150           | 90H          |
| 116         | 37.45        | 3.013       | 154           | 9AH          |
| 117         | 36.29        | 3.092       | 158           | 9EH          |
| 118         | 35.17        | 3.171       | 162           | A2H          |
| 119         | 34.09        | 3.252       | 166           | A6H          |

| Tomperature | Therester  | 704 0 5      |               |           |
|-------------|------------|--------------|---------------|-----------|
| (C)         | resistance | 114, 5 Volt- | display webs  | Reference |
|             |            | age (v)      | display value | HEX Value |
| 120         | 33 04      | 2 224        | 171           | ADU       |
| 120         | 27.02      | 3.331        | 1/1           |           |
| 120         | 32.03      | 3.410        | 1/5           |           |
| 122         | 31.06      | 3.490        | 1/9           | B3H       |
| 123         | 30.12      | 3.570        | 183           | B7H       |
| 124         | 29.22      | 3.649        | 187           | BBH       |
| 125         | 28.34      | 3.727        | 191           | BFH       |
| 126         | 27.50      | 3.807        | 195           | СЗН       |
|             | 25.68      | 3.885        | 199           | C7H       |
| 128         | 25.89      | 3.963        | 203           | CBH       |
| 129         | 25.13      | 4.042        | 207           | CFH       |
| 130         | 24.39      | 4.119        | 210           | D3H       |
| 131         | 23.68      | 4.197        | 213           | D7H       |
| 132         | 22.99      | 4.273        | 219           | DBH       |
| 133         | 22.32      | 4.351        | 223           | DFH       |
| 134         | 21.68      | 4.426        | 227           | E3H       |
| 135         | 21.06      | 4.503        | 231           | E7H       |
| 136         | 20.45      | 4.578        | 234           | EAH       |
| 137         | 19.87      | 4.652        | 238           | EEH       |
| 138         | 19.31      | 4.726        | 242           | F2H       |
| 139         | 18.79      | 4.800        | 246           | F6H       |
| 140         | 18.23      | 4.876        | 250           | FAH       |
| 141         | 17.72      | 4,945        | 253           | FDH       |
| 142         | 17.23      | 5 000        | 255           | FFH       |
| 143         | 16.75      |              |               |           |
| 144         | 16.29      |              |               |           |
| 145         | 15.84      |              |               |           |
| 146         | 15 40      |              |               |           |
| 147         | 14 08      |              |               |           |
| 1/1         | 14 57      |              |               |           |
| 1/10        | 14 18      |              |               |           |
| 143         | 14.10      |              |               |           |
|             |            |              |               |           |
|             |            |              |               |           |
|             |            |              |               |           |
|             |            |              |               |           |
| ļ           |            |              |               |           |
|             |            |              |               |           |
|             |            |              |               |           |
|             |            |              |               |           |
|             |            |              |               |           |
|             |            |              |               |           |
|             |            |              |               |           |
|             |            |              |               |           |
|             |            |              |               |           |
|             |            |              |               |           |
|             |            |              | ·             |           |
|             |            |              |               |           |
| l           |            |              |               |           |
|             |            |              |               |           |
|             |            |              |               |           |
| ļ           |            |              |               |           |
|             |            |              |               |           |

### Pressure Sensor Reference Table

| Pressure | Sensor output | Check program | Reference HEX |
|----------|---------------|---------------|---------------|
| (MPa)    | voltage (V)   | display value | value         |
| 0        | 0.50          | 26            | 1AH           |
| 0.01     | 0.63          | 32            | 20H           |
| 0.02     | 0.76          | 39            | 27H           |
| 0.03     | 0.90          | 46            | 2EH           |
| 0.04     | 1.03          | 53            | 35H           |
| 0.05     | 1.16          | 60            | 3CH           |
| 0.06     | 1.30          | 66            | 42H           |
| 0.07     | 1.43          | 73            | 49H           |
| 0.08     | 1.56          | 80            | <u>50H</u>    |
| 0.09     | 1.70          | 87            | 57H           |
| 0.10     | 1.83          | 94            | 5EH           |
| 0.11     | 1.96          | 100           | 64H           |
| 0.12     | 2.10          | 107           | 6BH           |
| 0.13     | 2.23          | 114           | 72H           |
| 0.14     | 2.36          | 121           | 79H           |
| 0.15     | 2.50          | 128           | 80H           |
| 0.16     | 2.63          | 134           | 86H           |
| 0.17     | 2.76          | 141           | 8BH           |
| 0.18     | 2.90          | 148           | 94H           |
| 0.19     | 3.03          | 155           | 9BH           |
| 0.20     | 3.16          | 162           | A2H           |
| 0.21     | 3.30          | 168           | A8H           |
| 0.22     | 3.43          | 175           | AFH           |
| 0.23     | 3.56          | 182           | B6H           |
| 0.24     | 3.70          | 189           | BDH           |
| 0.25     | 3.83          | 196           | C4H           |
| 0.26     | 3.96          | 202           | CAH           |
| 0.27     | 4.10          | 209           | D1H           |
| 0.28     | 4.23          | · 216         | D8H           |
| 0.29     | 4.36          | 223           | DFH           |
| 0.30     | 4.50          | 230           | E6H           |

and a state of the state of the

.